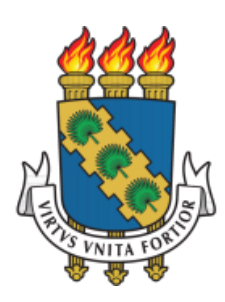

### UNIVERSIDADE FEDERAL DO CEARÁ PRÓ-REITORIA DE EXTENSÃO

# **MANUAL SIGAA-EXTENSÃO**

## **MODALIDADE REGISTRO**

INSERÇÃO DA AÇÃO DE EXTENSÃO CADASTRADA EM 2020 POR REGISTRO

### **MANUAL SIGAA – EXTENSÃO: Modalidade Registro**

Órgão Responsável pela Elaboração

### Pró-reitoria de Extensão

secretaria@prex.ufc.br

**Pró-reitora:** Profa. Elizabeth De Francesco Daher

**Pró-reitor adjunto:** Prof. Rogério Teixeira Masih

#### Coordenadoria de Articulação Intercampi

**Coordenador:** Prof. Alysson Andrade Amorim

**Coordenadoria de Extensão do Campus do Benfica** 

**Coordenadora:** Profa. Lara Capelo Cavalcante

#### Elaboração:

Aline de Oliveira Viana Profa. Andréa Silvia Walter de Aguiar

Desenvolvimento do Módulo:

Secretaria de Tecnologia da Informação

**Coordenadoria de Extensão do Campus do Pici** 

**Coordenadora:** Profa. Nadja Glheuca da Silva Dutra

**Coordenadoria de Extensão do Campus do Porangabuçu** 

**Coordenadora:** Profa. Andréa Silvia Walter de Aguiar Dados Internacionais de Catalogação na Publicação Universidade Federal do Ceará Sistema de Bibliotecas

U378.107m Universidade Federal do Ceará. Pró-Reitoria de Extensão.

Manual interno do SIGAA-Extensão: Modalidade registro: Inserção da ação de extensão cadastrada em 2020 por registro. / Universidade Federal do Ceará. Pró-Reitoria de Extensão – Fortaleza: Pró-Reitoria de Extensão, 2020. 22 f. : il. color.

 Ensino superior – Administração. 2. Extensão universitária. 3. Ensino Superior – Manuais. I. Universidade Federal do Ceará. Pró-Reitoria de Extensão. II. Título.

CDD 378.107

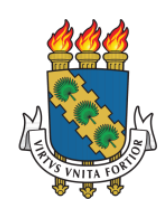

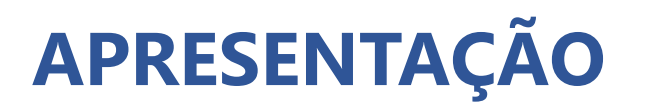

O Sistema Integrado de Gestão de Atividades Acadêmicas (SIGAA) é a ferramenta de tecnologia da informação que a Universidade Federal do Ceará disponibiliza para sua comunidade acadêmica e no qual os procedimentos da área acadêmica são informatizados através de módulos, dentre os quais o módulo de Extensão.

Para facilitar o processo de inserção das informações foi desenvolvido o Módulo de Registro de Ação de Extensão com o objetivo de melhorar a experiência de acesso e uso aos servidores (docentes e TAEs) e discentes.

A Pro-reitoria de Extensão da Universidade Federal do Ceará disponibiliza o **Manual de Utilização do Módulo de Extensão do Sigaa – Modalidade de Registro** para orientar as aprovações.

O registro da ação deverá ser realizado pelo coordenador(a) ou membro da equipe por ele designado. Somente o(a) coordenador(a) poderá encaminhar a ação digitada para a Coordenadoria Setorial. Enviamos, também, um manual para essa modalidade de registro no SIGAA.

A Equipe da Coordenadoria validará as informações com as que foram inseridas previamente junto ao SEI

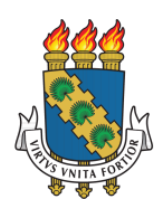

## **SUMÁRIO**

| APRESENTAÇÃO                                                            |   |
|-------------------------------------------------------------------------|---|
| SUMÁRIO                                                                 |   |
| FLUXO DE TRABALHO                                                       |   |
| ACESSO AO MÓDULO                                                        |   |
| - Usuário Docente                                                       |   |
| - Usuário Técnico-administrativo em Educação (TAE) 12                   |   |
| - Usuário Discente Digitador 14                                         |   |
| ATRIBUIR PERFIL DIGITADOR                                               |   |
| - Usuário Docente                                                       |   |
| - Usuário Técnico-administrativo em Educação (TAE) 20                   |   |
| INÍCIO DO REGISTRO                                                      |   |
| a) Por coordenador: Docente e TAE                                       |   |
| b) Por digitador: Docente, Discente ou TAE                              |   |
| REALIZAÇÃO DO REGISTRO                                                  |   |
| CONFERÊNCIA E ENVIO DE AÇÕES REGISTRADAS POR DIGITADOR                  |   |
| - Usuário Docente                                                       |   |
| - Usuário Técnico-administrativo em Educação (TAE) 51                   |   |
| REALIZAÇÃO DE EVENTUAIS AJUSTES SOLICITADOS PELA COORDENADORIA SETORIAL |   |
| - Usuário Docente 55                                                    |   |
| - Usuário Técnico-administrativo em Educação (TAE) 58 6                 | ō |

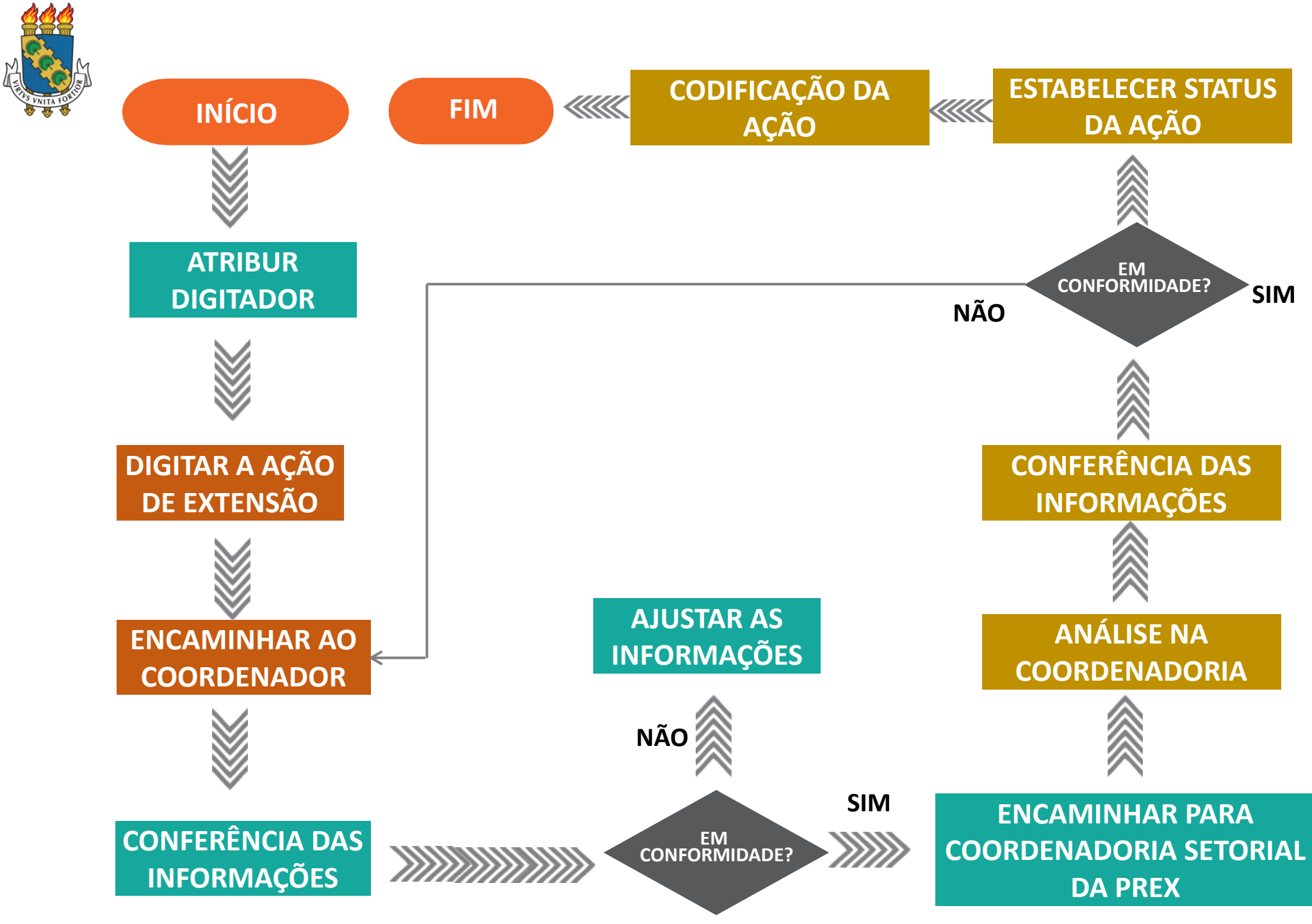

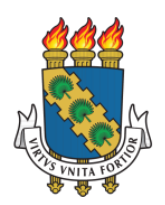

#### Compreendendo o fluxograma do Perfil Digitador

#### Quem pode atribuir o perfil digitador?

Coordenador da ação - docente efetivo e TAE com nível superior.

#### A que se destina esta Perfil digitador?

A alimentação do Módulo de Extensão do SIGAA para ações **EM EXECUÇÃO OU CONCLUÍDAS em 2020**, previamente aprovadas e cadastradas na PREX.

#### Passos do Fluxograma

1 – Início => O(A) Coordenador(a) da ação atribui um perfil digitador a um **membro** da ação de Extensão;

- 2 O Digitador insere todas as informações referentes à ação previamente cadastrada na PREX;
- 3 O digitador, após concluída a etapa anterior, salva as informações e informe ao(a) coordenador(a) da ação para conferência e envio;

4 - O(a) coordenador(a) da ação confere as informações e, se equivocadas; ajusta-as, e se corretas; envia-as para a Coordenadoria Setorial da PREX na qual a ação foi cadastrada (Benfica, Intercampi, Pici ou Porangabuçu);

5 - A Coordenadoria recebe as informações digitadas e as analisa;

6 - Perfaz a conferência das informações e, se inconsistentes com o documento previamente aprovado, remete de volta para o(a) Coordenador(a) da Ação; e, se corretas, estabelece o *status* da ação (Em execução ou Concluída);

7 - A coordenadoria setorial codifica a ação.

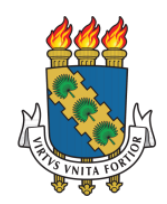

# ACESSO AO MÓDULO

## **USUÁRIO DOCENTE**

## **USUÁRIO TAE**

**USUÁRIO DISCENTE DIGITADOR** 

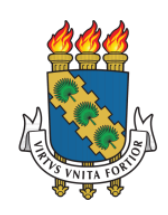

## ACESSO AO MÓDULO – USUÁRIO DOCENTE

- Acessar o SIGAA Link: <u>https://si3.ufc.br/sigaa/verTelaLogin.do</u>
- Escolher o vínculo de servidor ativo

| UFC - SIC                                                                                                    | JFC - SIGAA - Sistema Integrado de Gestão de Atividades Acadêmicas Tempo de Sessão: 01:30                                                |                    |               |                             |                       |                   |        |  |
|----------------------------------------------------------------------------------------------------|----------------------------------------------------------------------------------------------------|--------------------|---------------|-----------------------------|-----------------------|-------------------|--------|--|
| Nome ser                                                                                                    | rvidor docente                                                                                                    |                    |               | 🥥 Módulos                   | 🍗 Abrir Chamado       | 祋 Alterar E-mail/ | /Senha |  |
| DEPARTAMENT                                                                                                    | TO DE ENGENHARIA DE PRODUCA                                                                                                    | 0 (11.00.01.19.37) |               | 🥝 Ajuda                     |                       |                   |        |  |
| Escolha                                                                                                    | Escolha seu Vínculo para operar o sistema                                                                                                |                    |               |                             |                       |                   |        |  |
| <b>Caro Usuário,</b><br>O sistema detectou que você possui mais de um vínculo ativo com a universidade. Por favor, selecione o vínculo<br>com o qual você deseja trabalhar nesta sessão. |                                                                                                    |                    |               |                             |                       |                   |        |  |
|                                                                                                    |                                                                                                    |                    | VÍNCULOS E    | NCONTRADOS                  |                       |                   |        |  |
|                                                                                                    |                                                                                                    |                    | Minaula Ativa |                             |                       |                   |        |  |
|                                                                                                    | Vínculo                                                                                                    | Identificador      | Ativo         | Outras Informações          |                       |                   |        |  |
| <b>1</b>                                                                                                    | Servidor                                                                                                    | Número SIAPE       | Sim           | Lotação: DEPARTAMENTO DE EN | GENHARIA DE PRODUCAO  |                   |        |  |
| 45                                                                                                    | Discente (Graduação)                                                                                                    | Número Mat.        | Não           | Curso: ENGENHARIA DE PRODU  | ÇÃO MECÂNICA - GRADUA | ÇÃO (1999.1)      |        |  |
|                                                                                                    | Não Definido                                                                                                    |                    |               |                             |                       |                   |        |  |
|                                                                                                    | SIGAA   Copyright © 2010-2020 - Secretaria de Tecnologia da Informação - UFC - (85) 3366-9999 - dustan-cardoso-SI3-producao-issue-14692- |                    |               |                             |                       |                   |        |  |

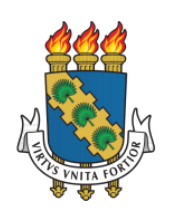

## ACESSO AO MÓDULO – USUÁRIO DOCENTE

- Acessar o Portal Docente
- Clicar na aba Extensão

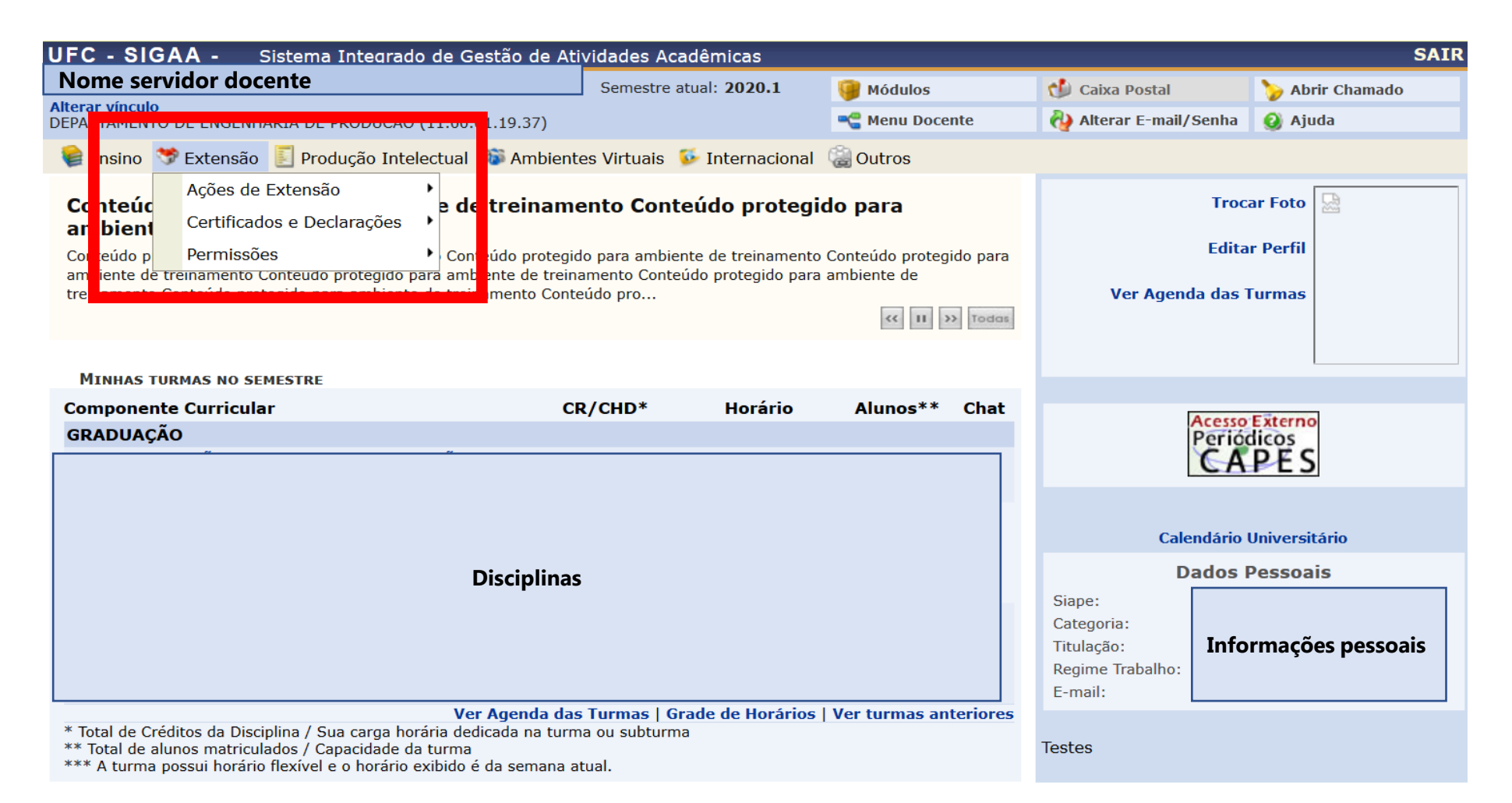

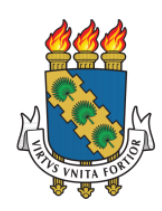

## ACESSO AO MÓDULO – USUÁRIO TAE

- > Acessar o SIGAA Link: <u>https://si3.ufc.br/sigaa/verTelaLogin.do</u>
- > Escolher o vínculo de servidor ativo

| UFC - SIG   | GAA - Sistema Integrac                                   | lo de Gestão de Atividades                                                 | Acadêmica   | as                               | 1                             | Tempo de Sessão: 01:30 SAIR |
|-------------|----------------------------------------------------------|----------------------------------------------------------------------------|-------------|----------------------------------|-------------------------------|-----------------------------|
| Nome Se     | ervidor TAE                                              |                                                                            |             | 🥡 Módulos                        | 🍗 Abrir Chamado               | 🖓 Alterar E-mail/Senha      |
| DEPARTAMENT | TO DE FARMACIA (11.00.01.17.05)                          |                                                                            |             | 🥝 Ajuda                          |                               |                             |
| Escolha     | seu Vínculo para operar                                  | O SISTEMA                                                                  |             |                                  |                               |                             |
|             | <b>Caro Usuári</b><br>O sistema de<br>com o qual você de | <b>o,</b><br>etectou que você possui mais<br>eseja trabalhar nesta sessão. | de um vínci | ulo ativo com a universidade. Po | or favor, selecione o vínculo | D                           |
|             |                                                          | Ví                                                                         | NCULOS E    | NCONTRADOS                       |                               |                             |
|             |                                                          |                                                                            |             | <b>1</b>                         |                               |                             |
|             | Vínculo                                                  | Identificador                                                              | Ativo       | Outras Informações               |                               |                             |
| <b>2</b>    | Servidor                                                 | Número SIAPE                                                               | Sim         | Lotação: DEPARTAMENTO DE         | E FARMACIA                    |                             |
|             | Discente (Doutorado)                                     |                                                                            |             |                                  |                               |                             |
|             | Discente (Doutorado)                                     |                                                                            |             |                                  |                               |                             |
|             | Discente (Extensão)                                      |                                                                            |             |                                  |                               |                             |
|             | Discente (Mestrado)                                      |                                                                            |             |                                  |                               |                             |
|             | Discente (Graduação)                                     |                                                                            |             |                                  |                               |                             |
|             | Discente (Graduação)                                     |                                                                            |             |                                  |                               |                             |
|             | Discente (Graduação)                                     |                                                                            |             |                                  |                               |                             |

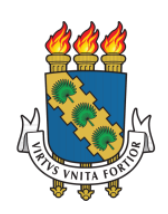

## ACESSO AO MÓDULO – USUÁRIO TAE

#### Selecionar Módulo de Extensão

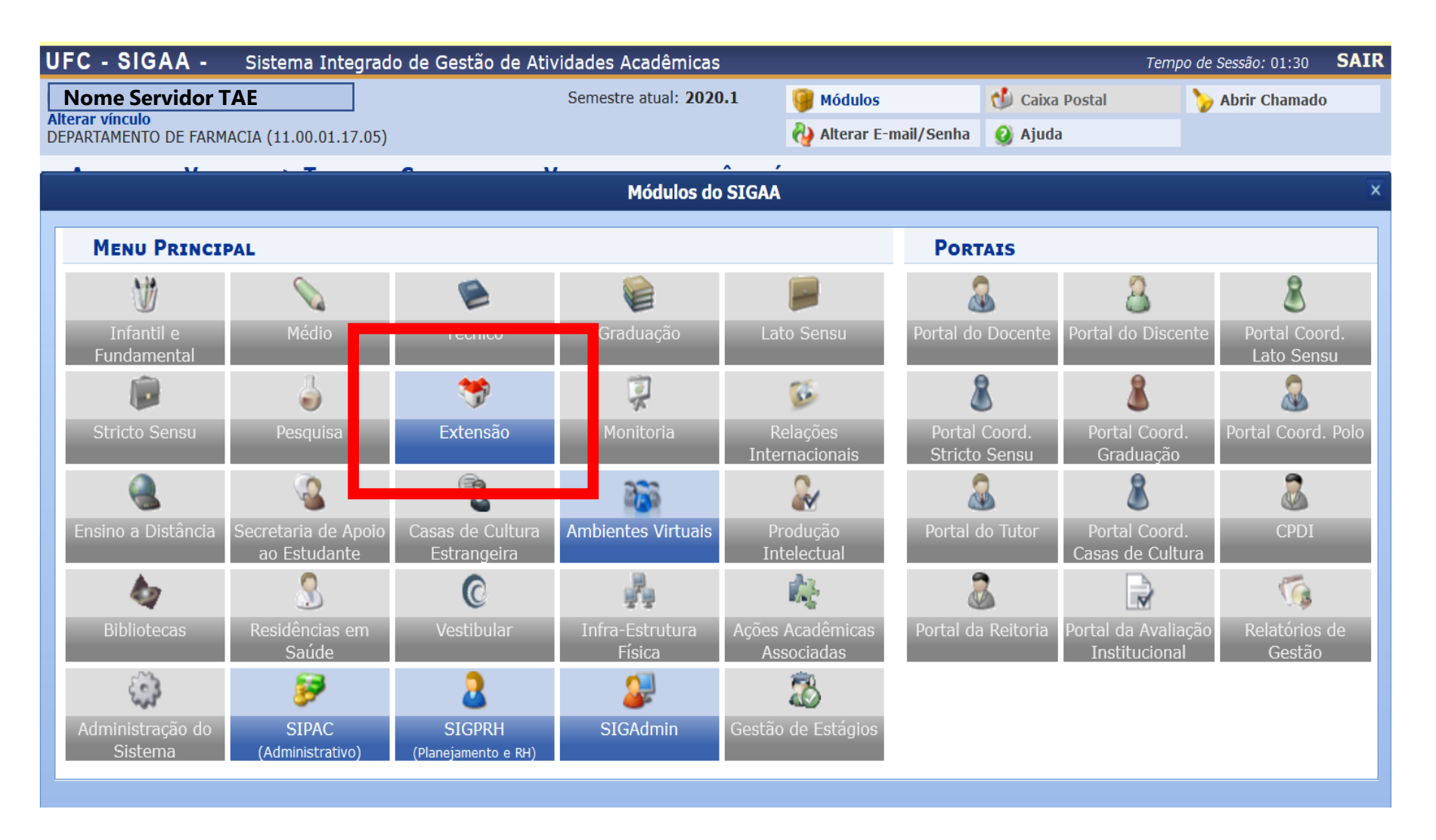

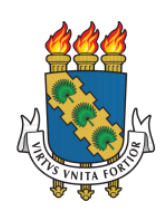

### **ACESSO AO MÓDULO – USUÁRIO DISCENTE DIGITADOR**

- > No caso de usuário com mais de um vínculo, selecionar o vínculo de discente ativo.
- > Caso só possua um vínculo com a instituição, o sistema já abrirá na tela a seguir.

| UFC - SI    | GAA - Sistema Integra                                                                                                    | do de Gestão de Atividades       | Acadêmic    | as                                    | Ter                     | mpo de Sessão: 00:33 | SAIR   |  |
|-------------|----------------------------------------------------------------------------------------------------|----------------------------------|-------------|---------------------------------------|-------------------------|----------------------|--------|--|
| Nome do     | discente                                                                                                    |                                  |             | 🤪 Módulos                             | 🍗 Abrir Chamado         | 🖓 Alterar E-mail     | /Senha |  |
| DIV DE ACOE | S DO CAMPUS DO PORANGAB (11.                                                                                                    | 00.01.10.12)                     |             | Ajuda                                 |                         |                      |        |  |
| Escolha     | a seu Vínculo para opera                                                                                                    | R O SISTEMA                      |             |                                       |                         |                      |        |  |
|             | <b>Caro Usuário,</b><br>O sistema detectou que você possui mais de um vínculo ativo com a universidade. Por favor, selecione o vínculo<br>com o qual você deseja trabalhar nesta sessão. |                                  |             |                                       |                         |                      |        |  |
|             |                                                                                                    | Vín                              | CULOS E     | NCONTRADOS                            |                         |                      |        |  |
|             |                                                                                                    | Selecionar Vinci                 | llo Ativo   | Selecionar Vínculo Inativo            | 0                       |                      |        |  |
|             | Vínculo                                                                                                    | Identificador                    | Ativo       | Outras Informações                    |                         |                      |        |  |
| <u> 2</u>   | Discente (Graduação)                                                                                                    | Número de matrícula              | Sim         | Curso: LETRAS - ESPANHOL - G          | RADUAÇÃO (2015.1)       |                      |        |  |
| 20          | Servidor                                                                                                    |                                  |             |                                       |                         |                      |        |  |
|             | Discente (Extensão)                                                                                                    |                                  |             |                                       |                         |                      |        |  |
| 45          | Discente (Extensão)                                                                                                    |                                  |             |                                       |                         |                      |        |  |
|             | Discente (Graduação)                                                                                                    |                                  |             |                                       |                         |                      |        |  |
| 02          | Discente (Extensão)                                                                                                    |                                  |             |                                       |                         |                      |        |  |
|             |                                                                                                    |                                  | Não         | Definido                              |                         |                      |        |  |
|             | SIGAA   Co                                                                                                    | pyright © 2010-2020 - Secretaria | de Tecnolog | ia da Informação - UFC - (85) 3366-99 | 999 - si3asprd03.ufc.br |                      |        |  |
|             |                                                                                                    |                                  |             |                                       |                         |                      | 1/     |  |

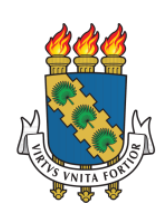

### ACESSO AO MÓDULO – USUÁRIO DISCENTE DIGITADOR

> Selecionar Módulo de Extensão

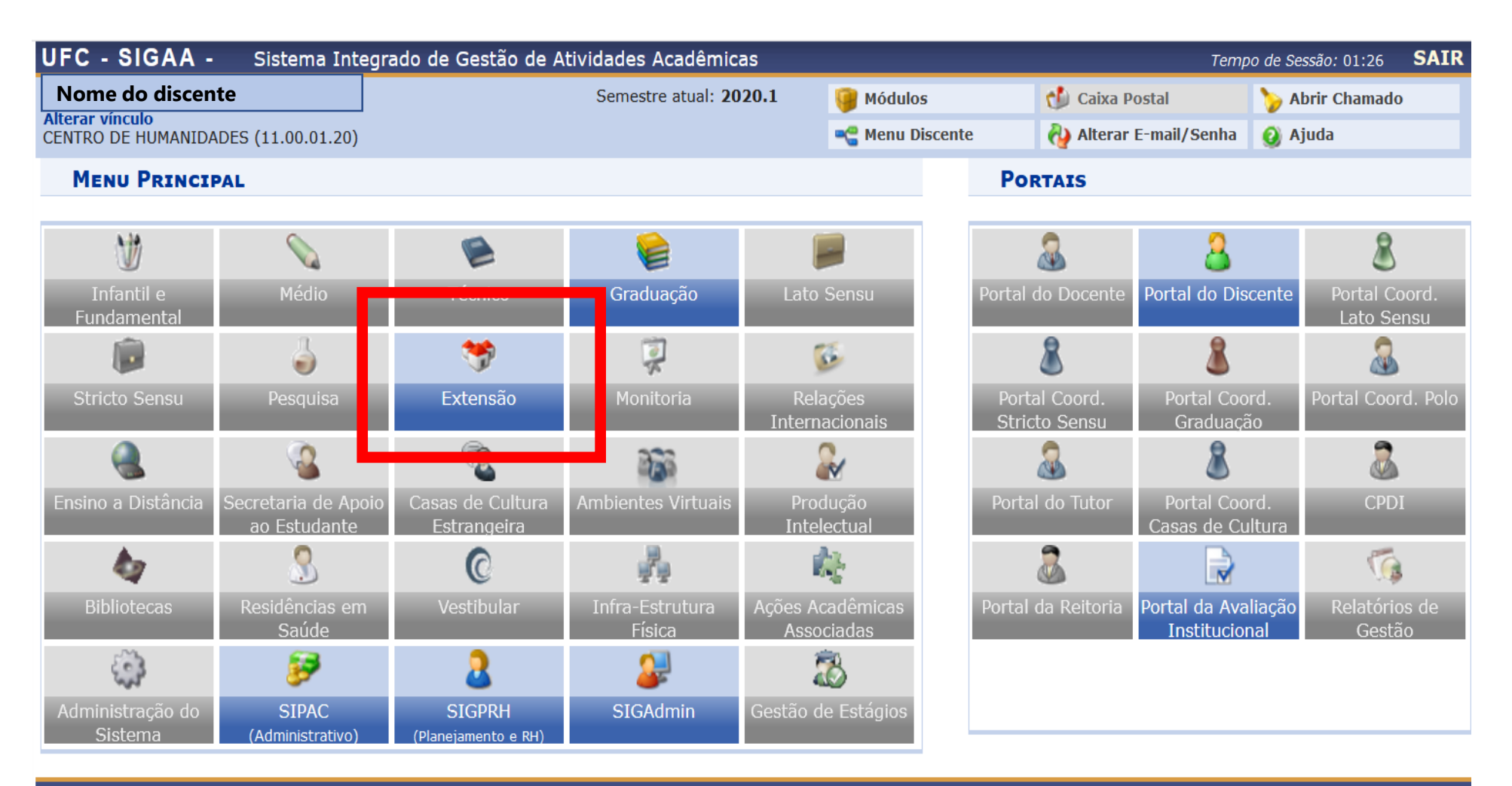

SIGAA | Copyright © 2010-2020 - Secretaria de Tecnologia da Informação - UFC - (85) 3366-9999 - si3asprd03.ufc.br

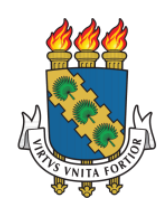

O(a) coordenador(a) da ação poderá realizar o registro diretamente, sem designar um digitador. Caso opte por esta opção, prossiga para o tópico INÍCIO DO REGISTRO.

### **ATRIBUIR PERFIL DIGITADOR**

Caso opte por atribuir o papel digitador para que um membro da equipe realize a inserção dos dados, veja a página a seguir.

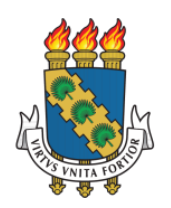

## **PERFIL DIGITADOR**

A atribuição do perfil digitador só poderá ser realizada pelo(a) **coordenador(a)** da ação. Somente discentes e servidores da UFC que fazem parte da equipe de trabalho poderão ter esse papel.

## **USUÁRIO DOCENTE**

## **USUÁRIO TAE**

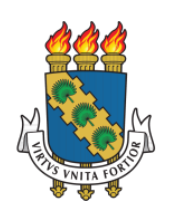

## ATRIBUIR PERFIL DIGITADOR – USUÁRIO DOCENTE

> Selecionar a aba Extensão => Permissões Cadastrar => Permissão do Digitador

| JFC - SIGAA - Sistema Integrado de Gestão de Atividades Acadêmicas                                                                                       |                |                                                                                     | SAIR                            |  |  |  |
|----------------------------------------------------------------------------------------------------|----------------|-------------------------------------------------------------------------------------|---------------------------------|--|--|--|
| Nome do servidor docente                                                                                                    | 🮯 Módulos      | 剑 Caixa Postal                                                                      | ≽ Abrir Chamado                 |  |  |  |
| Alterar vin Jio<br>CURSO DE CIENCIAS DA COMPUTACAO (11.00.01.31.06)                                                                                      | 📲 Menu Docente | 裑 Alterar E-mail/Senha                                                              | 🧿 Ajuda                         |  |  |  |
| 📽 Ensir 🖻 🤝 Extensão 🗾 Produção Intelectual 🕸 Ambientes Virtuais 📡 Internacion                                                                           | 🍓 Outros       |                                                                                     |                                 |  |  |  |
| Não h<br>Permissões •<br>Cadastrar Permissão de Digitador                                                                                                |                | Troc<br>Edita<br>Ver Agenda das 1                                                   | ar Foto 🗟<br>r Perfil<br>Furmas |  |  |  |
| MINHAS TURMAS NO SEMESTRE Componente Curricular CR/CHD* Horário                                                                                          | Alunos** Chat  |                                                                                     |                                 |  |  |  |
| GRADUAÇÃO                                                                                                    |                | Perioc                                                                              | PES                             |  |  |  |
|                                                                                                    |                | Calendário                                                                          | Universitário                   |  |  |  |
|                                                                                                    |                | Dados I                                                                             | Pessoais                        |  |  |  |
| Disciplinas                                                                                                    |                | Siape:<br>Categoria:<br>Titulação:<br>Regime<br>Trabalho:<br>Designações<br>E-mail: | ações pessoais                  |  |  |  |
| Ver Agenda das Turmas   Grade de Horários   Ver turmas anteriores<br>* Total de Créditos da Disciplina / Sua carga horária dedicada na turma ou subturma |                |                                                                                     |                                 |  |  |  |

\*\* Total de alunos matriculados / Capacidade da turma

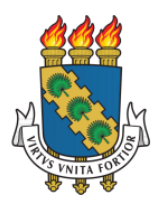

## ATRIBUIR PERFIL DIGITADOR – USUÁRIO DOCENTE

- > Inserir o nome do usuário a quem será atribuída a tarefa.
- A função virá por padrão DIGITADOR DE AÇÕES DE EXTENSÃO, não há necessidade de alterála.
- Definir a data limite para que o(a) digitador realize a tarefa. Após o fim desta data, o(a) digitador não poderá mais desempenhar a função até que lhe seja atribuída novamente.

| UFC - SIGAA - Siste                    | ema Integrado de Ge                              | stão de Atividades Acadêmicas                  |                            | Тетр                        | oo de Sessão: 01:30 | SAIR |
|----------------------------------------|--------------------------------------------------|------------------------------------------------|----------------------------|-----------------------------|---------------------|------|
| Nome do servidor doce                  | Nome do servidor docente                         |                                                |                            |                             |                     |      |
| CURSO DE CIENCIAS DA COMPUT            | CURSO DE CIENCIAS DA COMPUTACAO (11.00.01.31.06) |                                                |                            |                             |                     |      |
| PORTAL DO DOCENTE >                    | > Permissões de l                                | Extensão                                       |                            |                             |                     |      |
|                                        |                                                  | 0 B %                                          | - <b>-</b> %-              |                             |                     |      |
|                                        |                                                  | CONCEDER PERMISSAO DI                          | E EXTENSAO                 |                             |                     |      |
|                                        | Nome do Usuário: *                               |                                                |                            | ?                           |                     |      |
|                                        | Função: *                                        | DIGITADOR DE AÇÕES DE EXTEN                    |                            |                             |                     |      |
|                                        | Data de Fim: *                                   |                                                |                            |                             |                     |      |
|                                        |                                                  | Confirmar Cance                                | lar                        |                             |                     |      |
| * Campos de preenchimento obrigatório. |                                                  |                                                |                            |                             |                     |      |
| Portal do Docente                      |                                                  |                                                |                            |                             |                     |      |
| SIGAA   Co                             | opyright © 2010-2020 - S                         | Secretaria de Tecnologia da Informação - UFC - | (85) 3366-9999 - dustan-ca | ardoso-SI3-producao-issue-1 | 4692-               |      |

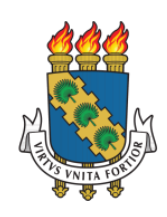

## **ATRIBUIR PERFIL DIGITADOR – USUÁRIO TAE**

Clicar em Cadastrar Permissões n Menu de Extensão para Servidores Técnicosadministrativos

| UFC - SIGAA - Sistema Integrado de Gestão de Atividad | des Acadêmicas         |                | Tempo de Sessão: 01:30 SAIR |
|-------------------------------------------------------|------------------------|----------------|-----------------------------|
| Nome do Servidor TAE                                  | 🎯 Módulos              | 付 Caixa Postal | 🍗 Abrir Chamado             |
| MUSEU DE ARTE (11.00.01.42)                           | 🖓 Alterar E-mail/Senha | 🥝 Ajuda        |                             |
| Menu de Extensão para Servidores Técnicos-adm         | INISTRATIVOS           |                |                             |
| Ação de Extens                                        |                        |                |                             |
| Ações de Extensão                                     | Permissões             |                |                             |
| 🕑 Listar Minhas Ações                                 | 🗈 Cadastrar Permissão  |                |                             |
| Submeter Propostas                                    |                        |                |                             |
|                                                       |                        |                |                             |
|                                                       |                        |                |                             |
|                                                       |                        |                |                             |
|                                                       |                        |                |                             |
|                                                       |                        |                |                             |
|                                                       |                        |                |                             |
|                                                       |                        |                |                             |
|                                                       |                        |                |                             |
|                                                       |                        |                |                             |
|                                                       |                        |                |                             |
|                                                       |                        |                |                             |
|                                                       |                        |                |                             |
|                                                       |                        |                |                             |

**Menu Principal** 

SIGAA | Copyright © 2010-2020 - Secretaria de Tecnologia da Informação - UFC - (85) 3366-9999 - dustan-cardoso-SI3-producao-issue-14692-

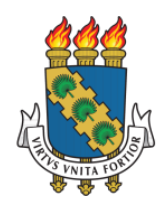

## **ATRIBUIR PERFIL DIGITADOR – USUÁRIO TAE**

- > Inserir o nome do usuário a quem será atribuída a tarefa.
- > A função virá por padrão DIGITADOR DE AÇÕES DE EXTENSÃO, não há necessidade de alterá-la.
- Definir a data limite para que o(a) digitador realize a tarefa. Após o fim desta data, o(a) digitador não poderá mais desempenhar a função até que lhe seja atribuída novamente.

| UFC - SIGAA - Siste                    | ema Integrado de Ge      | stão de Atividades Acadêmicas                  |                              | Тетр                        | oo de Sessão: 01:30 | SAIR |
|----------------------------------------|--------------------------|------------------------------------------------|------------------------------|-----------------------------|---------------------|------|
| Nome do Servidor TAE                   |                          |                                                | 🎯 Módulos                    | 付 Caixa Postal              | ≽ Abrir Chamado     |      |
| CURSO DE CIENCIAS DA COMPUT            | TACAO (11.00.01.31.06)   |                                                | 📲 Menu Docente               | 祋 Alterar E-mail/Senha      | 🧿 Ajuda             |      |
| PORTAL DO DOCENTE >                    | > Permissões de l        | Extensão                                       |                              |                             |                     |      |
|                                        |                          | 0 B *                                          | - <b>-</b> ~ -               |                             |                     |      |
|                                        |                          | CONCEDER PERMISSAO DI                          | E EXTENSAO                   |                             |                     |      |
|                                        | Nome do Usuário: *       |                                                |                              | ?                           |                     |      |
|                                        | Função: *                | DIGITADOR DE AÇÕES DE EXTEN                    |                              |                             |                     |      |
|                                        | Data de Fim: *           |                                                |                              |                             |                     |      |
|                                        |                          | Confirmar                                      | lar                          |                             |                     |      |
| * Campos de preenchimento obrigatório. |                          |                                                |                              |                             |                     |      |
|                                        |                          | Portal do Docent                               | e                            |                             |                     |      |
| SIGAA   Co                             | opyright © 2010-2020 - S | Secretaria de Tecnologia da Informação - UFC - | · (85) 3366-9999 - dustan-ca | ardoso-SI3-producao-issue-1 | 4692-               |      |

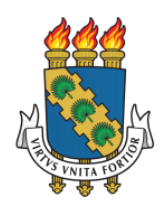

# INÍCIO DO REGISTRO

## a) POR COORDENADOR: USUÁRIO DOCENTE USUÁRIO TAE

b) POR DIGITADOR: USUÁRIO DOCENTE USUÁRIO TAE USUÁRIO DISCENTE

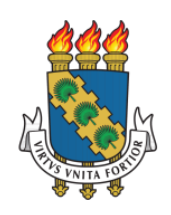

### INÍCIO DO REGISTRO POR COORDENADOR – USUÁRIO DOCENTE

> Clicar na aba Extensão → Ações de Extensão → Submeter Proposta Como Coordenador

| C - SIGAA - Sistema Integrado de G                                                                                                    | estão de Atividades Acadêmicas                                                                                                    |                       |                                                                  |                 |
|----------------------------------------------------------------------------------------------------|----------------------------------------------------------------------------------------------------|-----------------------|------------------------------------------------------------------|-----------------|
| ome do servidor docente                                                                                                    | Semestre atual: 2020.1                                                                                                    | 🥥 Módulos             | 付 Caixa Postal                                                   | 🍗 Abrir Chamado |
|                                                                                                    |                                                                                                    | Docente               | 🙌 Alterar E-mail/Senha                                           | 🥝 Ajuda         |
| ensino 🤝 Extensão 🗾 Produção Intelectual                                                                                                    | 🕸 Ambientes Virtuais 🛭 😺 Internacional                                                                                                    | i Outro               |                                                                  |                 |
| Ações de Extensão                                                                                                    | istar Minhas Ações<br>Submeter Proposta Como Coordenador<br>eudo protegido para ampiente de treinamento<br>iente de treinamento Conteúdo protegido para | <b>do para</b>        | Troc                                                             | ar Foto 🔛       |
| amento Conteúdo protegido para ambiente de treir                                                                                                    | amento Conteúdo pro                                                                                                    | < II >>> Todas        | Ver Agenda das 1                                                 | Furmas          |
| INHAS TURMAS NO SEMESTRE                                                                                                    | CR/CHD* Horário                                                                                                    | Alunos** Chat         |                                                                  |                 |
|                                                                                                    |                                                                                                    | Calendário            | Universitário                                                    |                 |
|                                                                                                    |                                                                                                    |                       | Siape:<br>Categoria:<br>Titulação:<br>Regime Trabalho<br>E-mail: | nações pessoais |
| Ve:<br>Ital de Créditos da Disciplina / Sua carga horária dec<br>Fotal de alunos matriculados / Capacidade da turma<br>A turma possui horário flexível e o horário exibido é | r <b>Agenda das Turmas   Grade de Horários</b><br>licada na turma ou subturma<br>: da semana atual.                                                     | Ver turmas anteriores | Testes                                                           |                 |
| omunidades Virtuais                                                                                                    |                                                                                                    |                       |                                                                  |                 |
|                                                                                                    | a second second second                                                                                                    |                       |                                                                  |                 |

Criar Comunidade Virtual Buscar Comunidades Virtuais

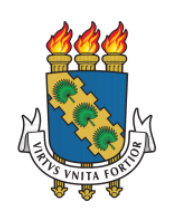

### INÍCIO DO REGISTRO POR COORDENADOR – USUÁRIO DOCENTE

> Escolher a opção Iniciar Registro de Ação.

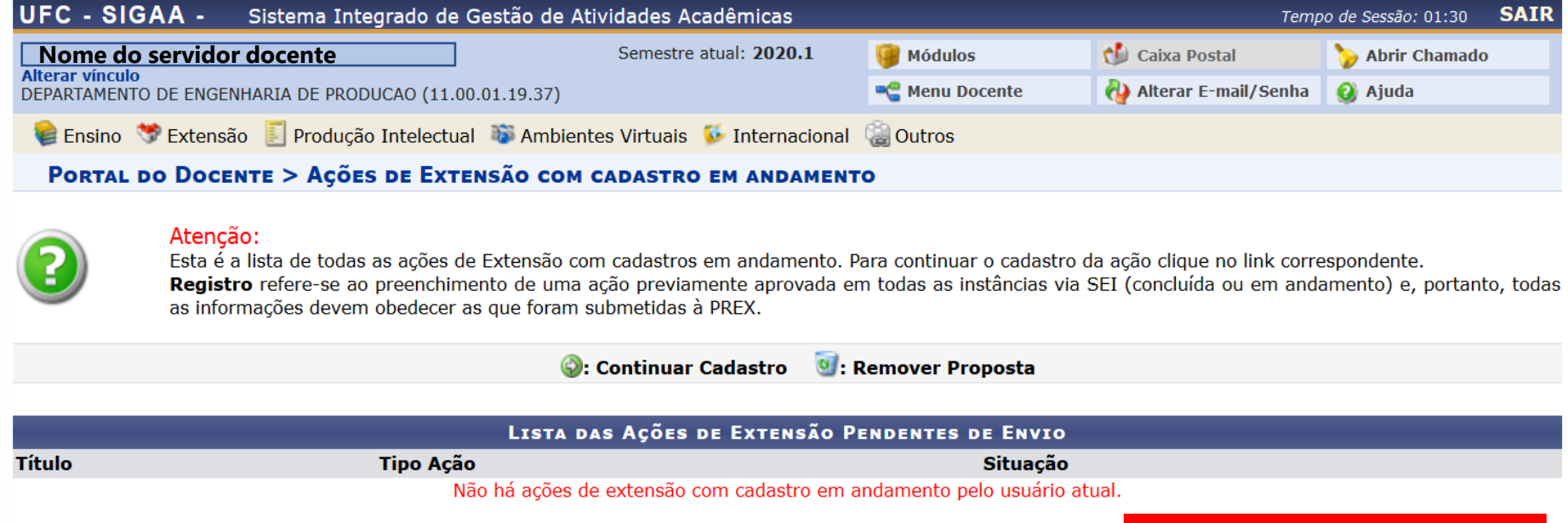

| Importar Dados de Ação Anterior                                                                                                    | Submeter Nova Proposta | Iniciar Registro de Ação |  |  |  |  |
|----------------------------------------------------------------------------------------------------|------------------------|--------------------------|--|--|--|--|
| Portal do Docente                                                                                                    |                        |                          |  |  |  |  |
| SIGAA   Copyright © 2010-2020 - Secretaria de Tecnologia da Informação - UFC - (85) 3366-9999 - dustan-cardoso-SI3-producao-issue-14692- |                        |                          |  |  |  |  |

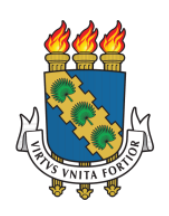

### INÍCIO DO REGISTRO POR COORDENADOR – USUÁRIO TAE

Clicar em submeter Propostas

| UFC - SIGAA - Sistema Integrado de                                                                   | e Gestão de Atividades Acadêmicas                                                                                                    |                                                                           |                | Tempo de Sessão: 01:30 | SAIR |  |
|----------------------------------------------------------------------------------------------------|----------------------------------------------------------------------------------------------------|---------------------------------------------------------------------------|----------------|------------------------|------|--|
| Nome do servidor TAE                                                                                 | Semestre atual: 2020.1                                                                                                    | 🎯 Módulos                                                                 | 🔮 Caixa Postal | 🍗 Abrir Chamado        |      |  |
| DEPARTAMENTO DE FARMACIA (11.00.01.17.05)                                                            |                                                                                                    | 投 Alterar E-mail/Senha                                                    | 🥝 Ajuda        |                        |      |  |
| Menu de Extensão para Servidore                                                                      | s Técnicos-administrativos                                                                                                    |                                                                           |                |                        |      |  |
| Ação de Extens                                                                                       |                                                                                                    |                                                                           |                |                        |      |  |
| <ul> <li>Ações de Extensão</li> <li>Listar Minhas Ações</li> </ul>                                   | Perm Cad                                                                                                    | <b>iissões</b><br>astrar Permissão                                        |                |                        |      |  |
| <ul> <li>Submeter Propostas</li> <li>Certificados e Declarações</li> </ul>                           | <ul> <li>Planos de Trabalho</li> <li>Listar Meus Planos de Trabalho</li> <li>Cadastrar Plano de Trabalho de Bolsista</li> <li>Indicar/Substituir Bolsista</li> </ul> |                                                                           |                |                        |      |  |
| <ul> <li>Membros do Projeto</li> <li>Equipe Organizadora</li> <li>Gerenciar Participantes</li> </ul> | <ul> <li>Relat</li> <li>Env</li> <li>Avairable</li> </ul>                                                                                                    | t <b>órios</b><br>iar Relatórios de Ações<br>liar Relatórios de Bolsistas |                |                        |      |  |
|                                                                                                    |                                                                                                    |                                                                           |                |                        |      |  |
|                                                                                                    |                                                                                                    |                                                                           |                |                        |      |  |
|                                                                                                    |                                                                                                    |                                                                           |                |                        |      |  |

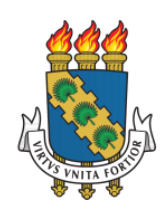

### INÍCIO DO REGISTRO POR COORDENADOR – USUÁRIO TAE

#### > Escolher a opção Iniciar Registro de Ação.

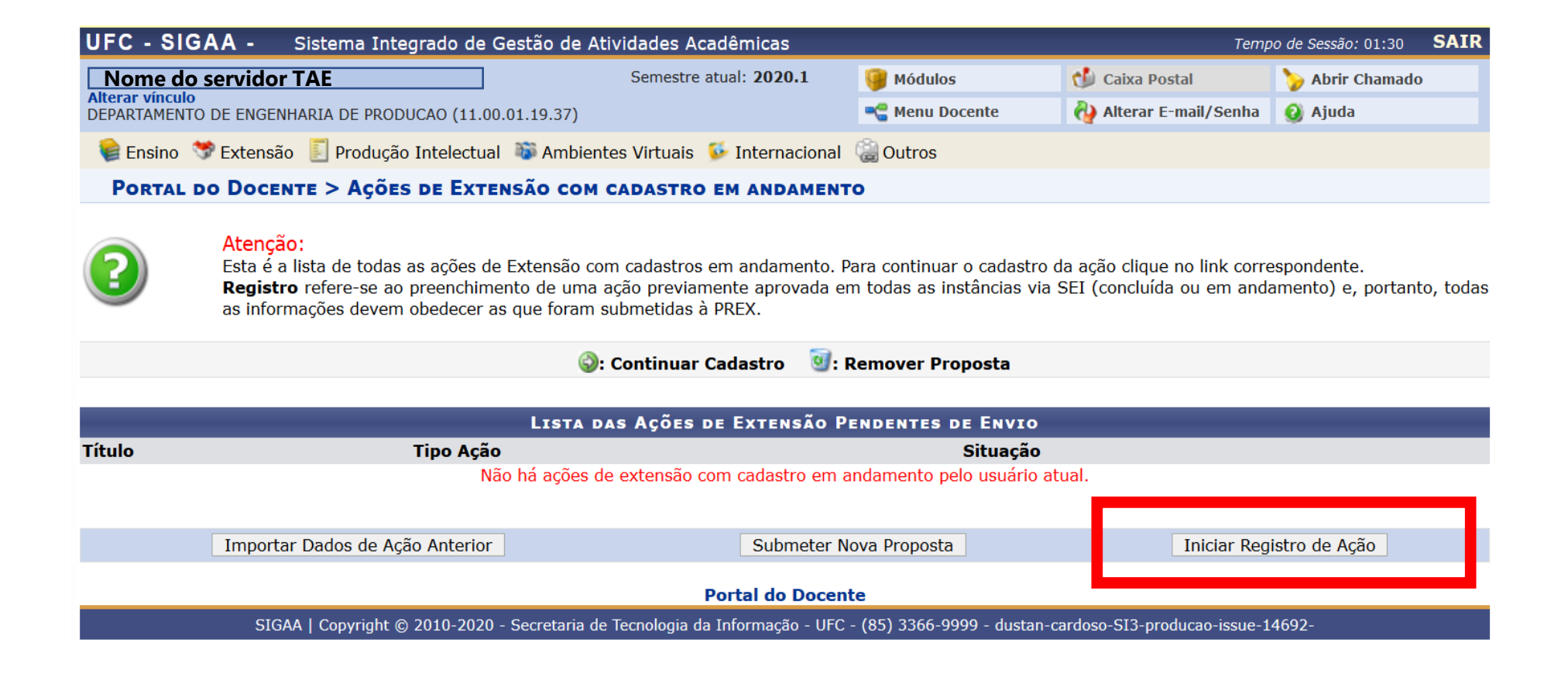

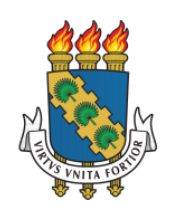

### INÍCIO DO REGISTRO POR DIGITADOR – USUÁRIO DOCENTE

#### > Clicar na aba Extensão => Registro de Ações Como Digitador

| UFC - SIGA              | <b>AA -</b> Sistema Integrado d          | e Gestão de Atividades Acadêmicas          |                         |          |                                          | SAIR                    |
|-------------------------|------------------------------------------|--------------------------------------------|-------------------------|----------|------------------------------------------|-------------------------|
| Nome do se              | ervidor docente                          | Semestre atual: 2020.1                     | 🍯 Módulos               |          | 付 Caixa Postal                           | ≽ Abrir Chamado         |
| DEPART                  | DE CLINICA ODONTOLOGICA (11.00           | .01.17.07)                                 | 🧠 enu Doce              | ente     | 🖓 Alterar E-mail/Senha                   | 🥝 Ajuda                 |
| 휳 En ino 🚿              | 🖲 Extensão 🗾 Produção Intelect           | ual 🐞 Ambientes Virtuais   🐝 Internacional | 🍓 O <mark>r</mark> tros |          |                                          |                         |
|                         | Ações de Extensão                        | Listar Minhas Ações                        |                         |          | Tro                                      | car Foto                |
| Não ná i                | Certificados e Declarações<br>Permissões | Submeter Proposta Como Coordenador         |                         |          | Edit                                     | ar Perfil               |
|                         |                                          | Registro de Ações Como Digitador           |                         |          | Ver Agenda das                           | Turmas                  |
| Minhas tur              | RMAS NO SEMESTRE                         |                                            | _                       |          |                                          |                         |
| Componente<br>GRADUAÇÃO | e Curricular<br>D                        | CR/CHD* Horário                            | Alunos**                | Chat     | Acess<br>Perio                           | externo<br>dicos<br>PES |
| ₽                       |                                          |                                            |                         |          | Calendário                               | ) Universitário         |
| Disciplinas             |                                          |                                            |                         | Ś        | Siape:<br>Categoria:                     |                         |
|                         |                                          |                                            |                         | ŝ        | Titulação:<br>Regime Trabalho<br>E-mail: | ormações pessoais       |
|                         |                                          | Ver Agenda das Turmas   Grade de Horários  | Ver turmas an           | teriores |                                          |                         |

\* Total de Créditos da Disciplina / Sua carga horária dedicada na turma ou subturma

\*\* Total de alunos matriculados / Capacidade da turma

\*\*\* A turma possui horário flexível e o horário exibido é da semana atual.

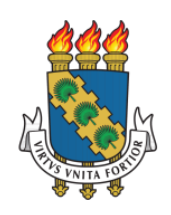

### INÍCIO DO REGISTRO POR DIGITADOR – USUÁRIO DOCENTE

- Clicar em Digitação de Registro de Ação
- > Neste tela, também será possível retomar cadastros em andamento

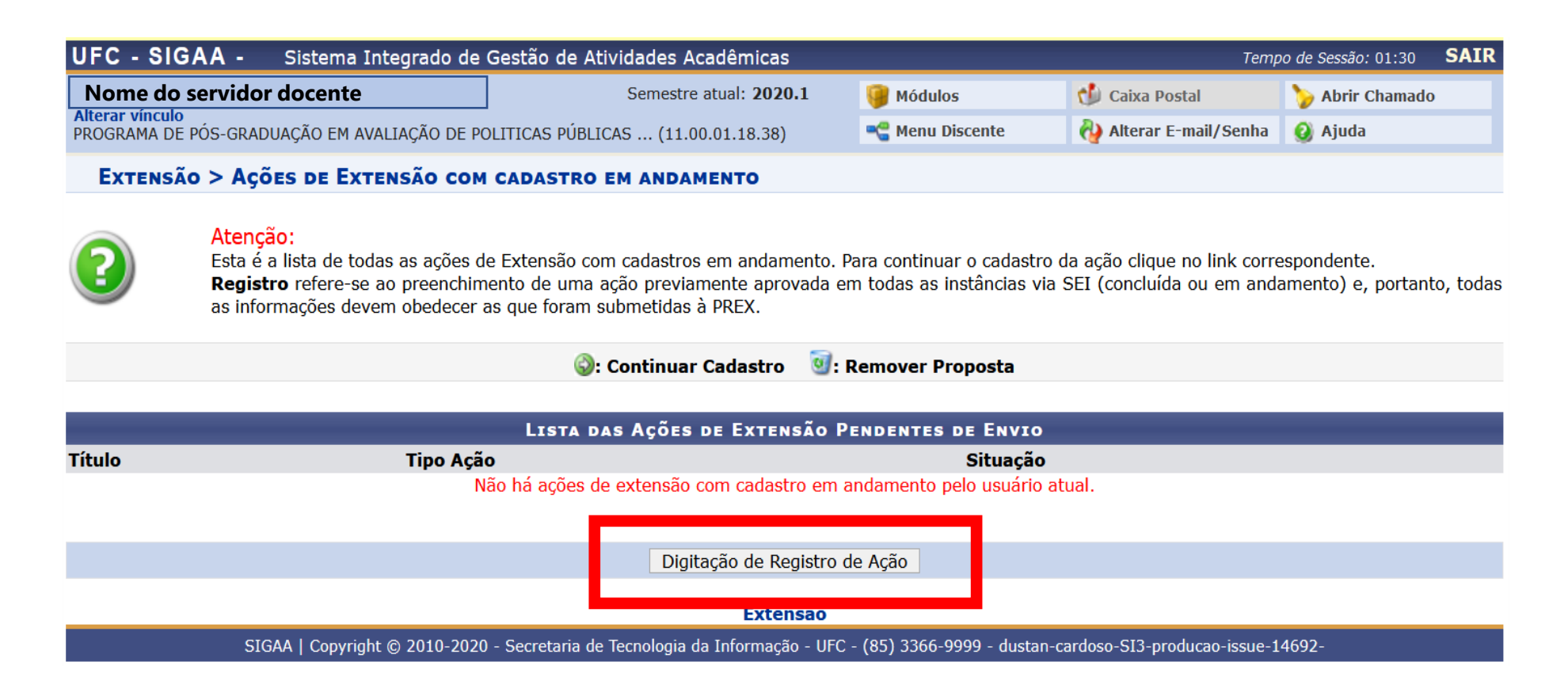

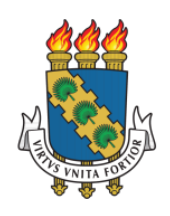

### INÍCIO DO REGISTRO POR DIGITADOR – USUÁRIO TAE

#### > Clicar em Digitar Ações de Extensão

| UFC - SIGAA - Sistema Integrado de Ge            | stão de Atividades Acadé | êmicas            |                         |                | Tempo de Sessão: 01:30 | SAIR |
|--------------------------------------------------|--------------------------|-------------------|-------------------------|----------------|------------------------|------|
| Nome do servidor TAE                             | Semestre atua            | al: <b>2020.1</b> | 🎯 Módulos               | 🝏 Caixa Postal | 🍗 Abrir Chamado        |      |
| MATERNIDADE ESCOLA ASSIS CHATEAUBRIAND (11.00.01 | .22)                     |                   | 祋 Alterar E-mail/Senha  | 🧿 Ajuda        |                        |      |
| Menu de Extensão para Servidores Te              | ÉCNICOS-ADMINISTRA       | TIVOS             |                         |                |                        |      |
|                                                  |                          |                   |                         |                |                        |      |
| Ação de Extens                                   |                          |                   |                         |                |                        |      |
| Ações de Extensão                                |                          | 📔 Digita          | ção de Ações de Extensã | o 🛛            |                        |      |
| 🗈 Listar Minhas Ações                            |                          | 🕑 Digit           | ar Ações de Extensão    |                |                        |      |
| Submeter Propostas                               |                          | -                 |                         |                |                        |      |
|                                                  |                          | 🕑 Cada            | astrar Permissão        |                |                        |      |
|                                                  |                          |                   |                         |                |                        |      |
|                                                  |                          |                   |                         |                |                        |      |
|                                                  |                          |                   |                         |                |                        |      |
|                                                  |                          |                   |                         |                |                        |      |
|                                                  |                          |                   |                         |                |                        |      |
|                                                  |                          |                   |                         |                |                        |      |
|                                                  |                          |                   |                         |                |                        |      |
|                                                  |                          |                   |                         |                |                        |      |
|                                                  |                          |                   |                         |                |                        |      |
|                                                  |                          |                   |                         |                |                        |      |
|                                                  |                          |                   |                         |                |                        |      |
|                                                  |                          |                   |                         |                |                        |      |
|                                                  | м                        | enu Princip       | al                      |                |                        |      |

SIGAA | Copyright © 2010-2020 - Secretaria de Tecnologia da Informação - UFC - (85) 3366-9999 - dustan-cardoso-SI3-producao-issue-14692-

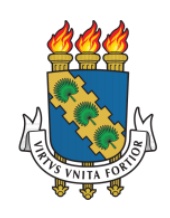

### INÍCIO DO REGISTRO POR DIGITADOR – USUÁRIO TAE

- Clicar em Digitação de Registro de Ação
- > Neste tela, também será possível retomar cadastros em andamento

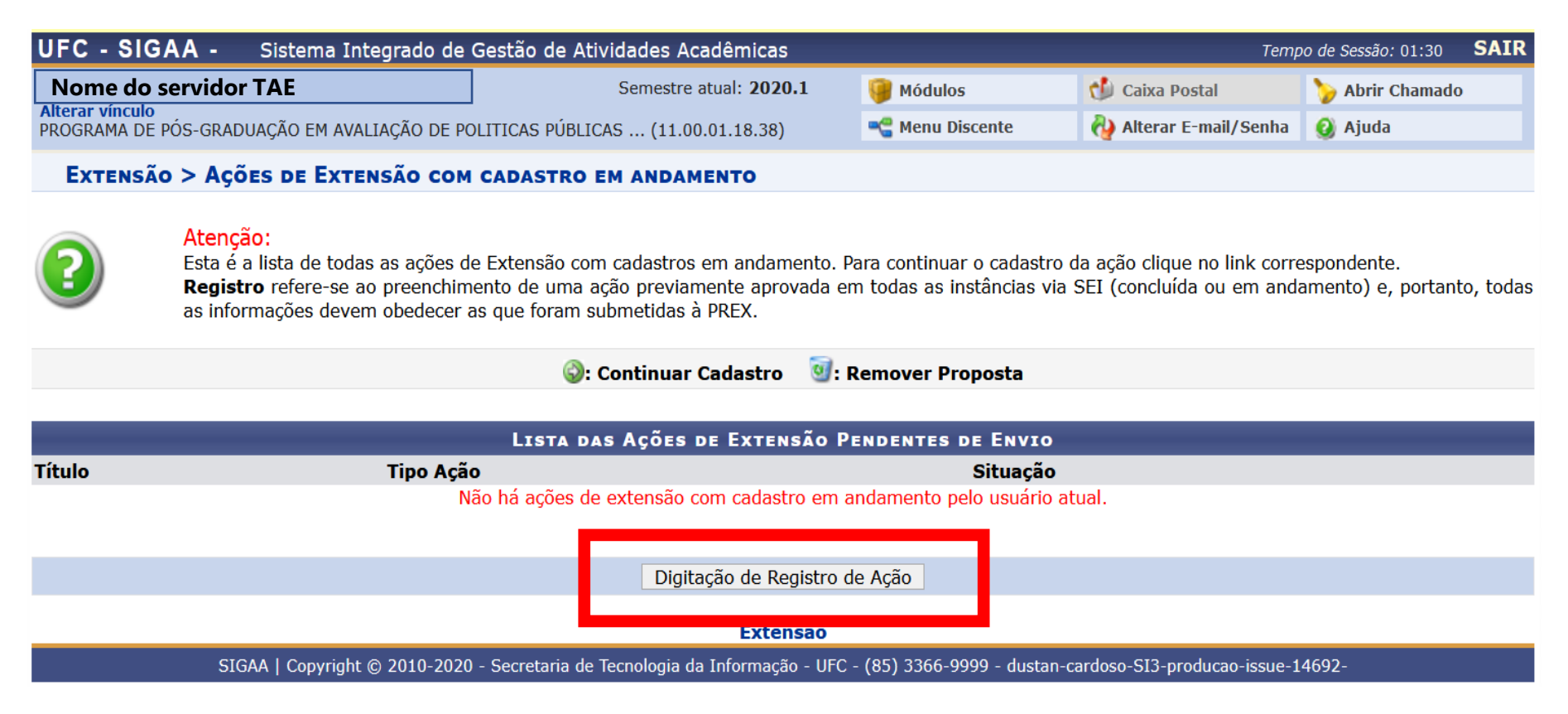

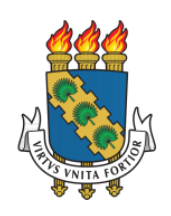

### INÍCIO DO REGISTRO POR DIGITADOR – USUÁRIO DISCENTE

#### > Clicar em Digitar Ações de Extensão

| UFC - SIGAA - Sistema Integra                                                                                                    | ndo de Gestão de Atividades Acadêmicas   |                 | Temp                   | oo de Sessão: 01:30 SAIR |  |  |
|----------------------------------------------------------------------------------------------------|------------------------------------------|-----------------|------------------------|--------------------------|--|--|
| Nome do discente                                                                                                    | Semestre atual: 2020.1                   | 🥡 Módulos       | ٷ Caixa Postal         | 🍃 Abrir Chamado          |  |  |
| PROGRAMA DE PÓS-GRADUAÇÃO EM AVALIAÇÃ                                                                                                    | O DE POLITICAS PÚBLICAS (11.00.01.18.38) | 📲 Menu Discente | 🖓 Alterar E-mail/Senha | 🥝 Ajuda                  |  |  |
| Menu de Extensão                                                                                                    |                                          |                 |                        |                          |  |  |
| Asía da Estana                                                                                                    |                                          |                 |                        |                          |  |  |
| <ul> <li>Digitação de Ações de Extensão</li> <li>Digitar Ações de Extensão</li> </ul>                                                    |                                          |                 |                        |                          |  |  |
|                                                                                                    |                                          |                 |                        |                          |  |  |
|                                                                                                    |                                          |                 |                        |                          |  |  |
|                                                                                                    |                                          |                 |                        |                          |  |  |
|                                                                                                    |                                          |                 |                        |                          |  |  |
|                                                                                                    |                                          |                 |                        |                          |  |  |
|                                                                                                    |                                          |                 |                        |                          |  |  |
| Menu Principal                                                                                                    |                                          |                 |                        |                          |  |  |
| SIGAA   Copyright © 2010-2020 - Secretaria de Tecnologia da Informação - UFC - (85) 3366-9999 - dustan-cardoso-SI3-producao-issue-14692- |                                          |                 |                        |                          |  |  |

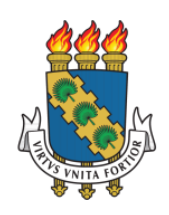

### INÍCIO DO REGISTRO POR DIGITADOR – USUÁRIO DISCENTE

- Clicar em Digitação de Registro de Ação.
- > Neste tela, também será possível retomar cadastros em andamento.

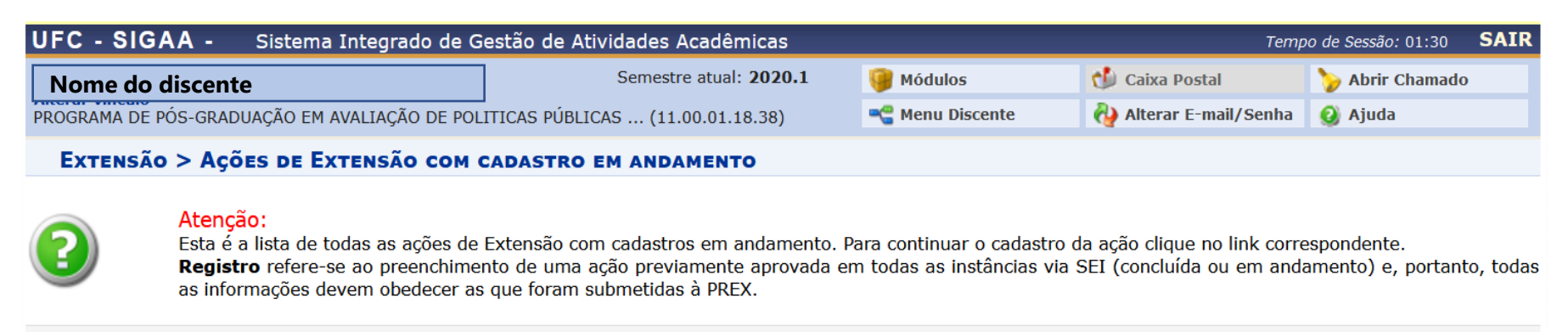

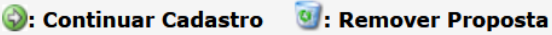

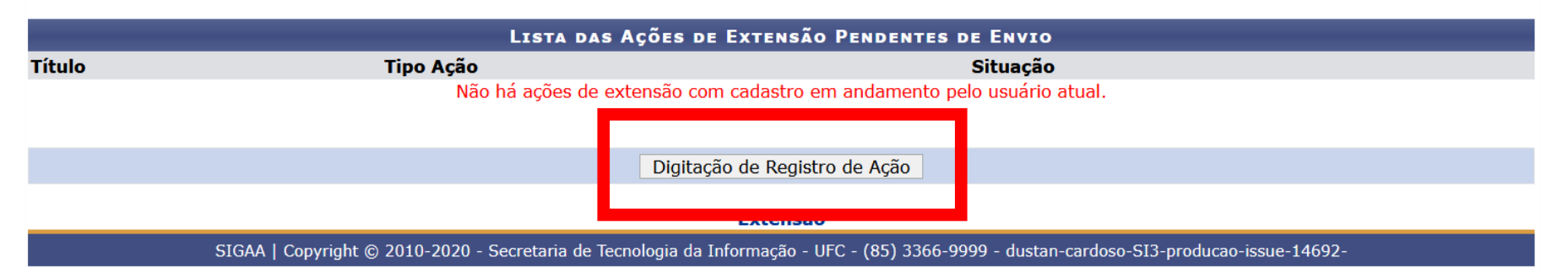

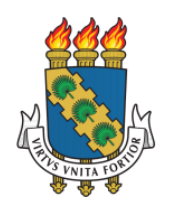

# **REALIZAÇÃO DO REGISTRO**

Esta é a etapa do preenchimento das ações de extensão. A partir daqui, as telas são idênticas, independente do perfil de usuário do sistema ou papel.

No caso do preenchimento feito por digitador, ao final, haverá somente a opção de salvar para conferência e envio posterior que deverá ser realizado pelo(a) coordenador(a).

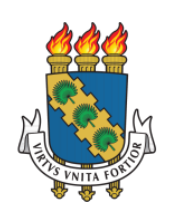

### ESCOLHA DA MODALIDADE

Selecionar a Modalidade que deve ser a mesma da ação previamente cadastrada na PREX

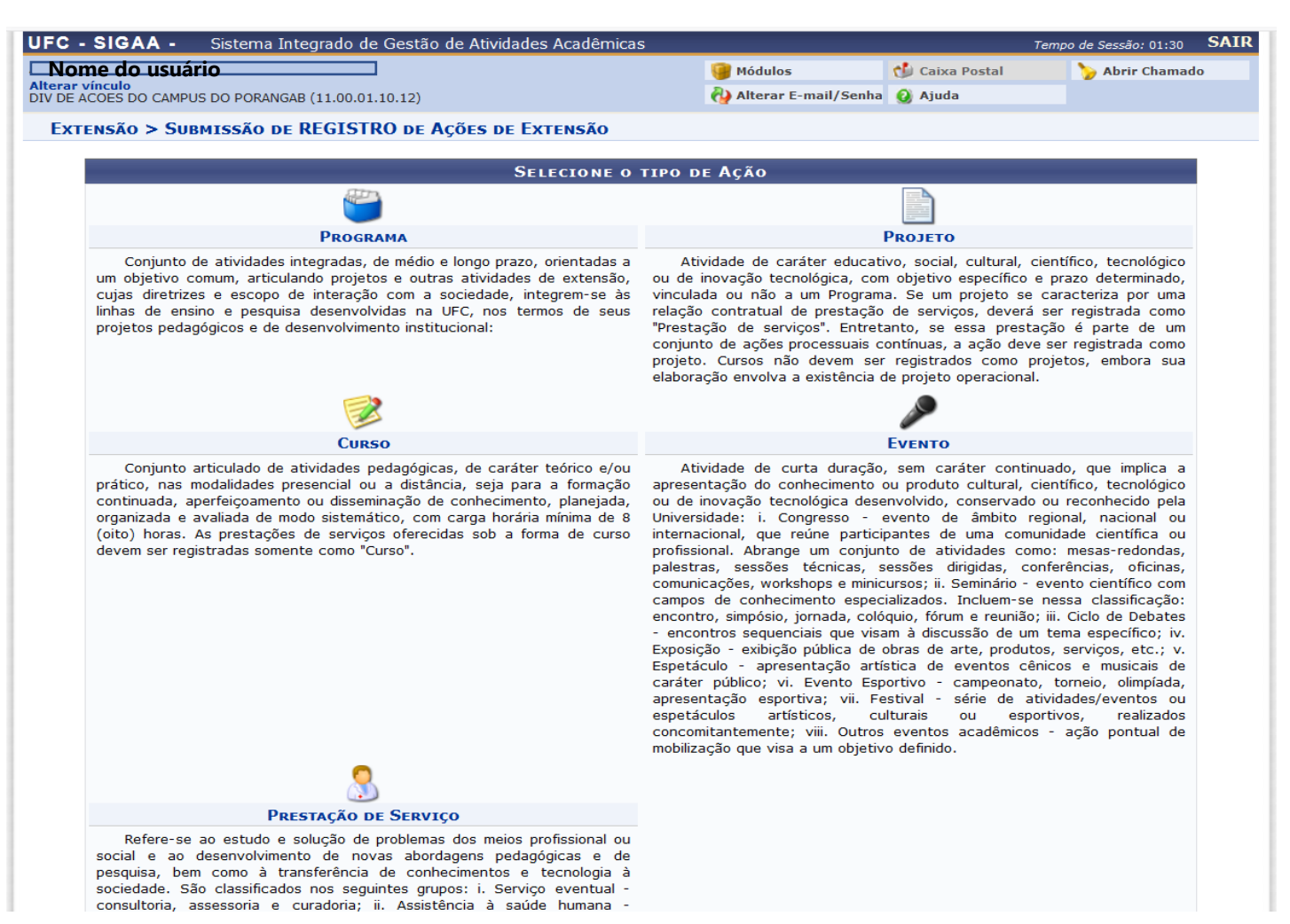

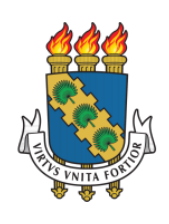

- Todas as informações devem ser idênticas às que constam no formulário previamente aprovado
- No caso de renovação, o primeiro ano da ação deverá ser correspondente ao que consta no código de cadastro. Caso não saiba o código, solicite-o à coordenadoria setorial responsável pelo registro de sua ação.
- > No Campo Ano de Renovação, informar o ano referente à ação que está sendo registrada.

| DADOS GERAIS:                               |  |
|---------------------------------------------|--|
| Tipo da Ação: PROJETO                       |  |
| Título: 🖈                                   |  |
| Renovação: 🛪 🔽 🔁                            |  |
| Primeiro Ano da Ação : 😿 💽                  |  |
| Ano de Renovação: 🖈                         |  |
| Período: 🖈 🔲 a                              |  |
| Área de Conhecimento CNPQ: * SELECIONE 🗸    |  |
| Abrangência: 🖈 Local 🗸                      |  |
| Área Temática Principal: 🖈 SELECIONE 🗸 🗸    |  |
| Área Temática Secundária: 🖈 SELECIONE 🛛 🗸   |  |
| Linha de Extensão: 🖈 SELECIONE 🗸            |  |
| Público Alvo: 🖈                             |  |
| Palvras Chave: *                            |  |
| Site da Ação:                               |  |
| Telefone: *                                 |  |
| E-mail da ação: *                           |  |
| Total de Discentes Envolvidos: 0            |  |
| Público Estimado: 🖈 🛛 pessoas               |  |
| Prorrogável: * O SIM  NÃO ?                 |  |
| Possui Bolsa Mantida com Recursos 🛊 🔿 🛼 🔿 🙀 |  |

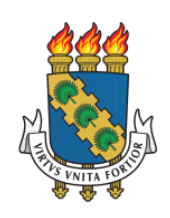

Caso a ação receba algum tipo de recursos ou tenha parcerias de outras naturezas deve-se especificar nestes campos para que esse dado seja registrado durante a etapa de preenchimento do Orçamento.

| PARCERIAS EXTERNAS                            |                                                                              |
|-----------------------------------------------|------------------------------------------------------------------------------|
| CNPJ:                                         |                                                                              |
| Nome da Instituição Parceira:                 | ?                                                                            |
| Tipo de Instituição:                          | SELECIONE V                                                                  |
| Formas de Inserção:                           | Gera Demanda Fornece instalações e/ou equipamentos Outras Formas de Inserção |
| ronnao de moergao.                            | Participa na Definição de Ações Participa do Financiamento                   |
|                                               | Adicionar Parceiro Externo                                                   |
| NATUREZA DO FINANCIAMENTO                     |                                                                              |
| Financiamento Externo (Cap. Taxas):           |                                                                              |
| Financiamento Interno (Bolsas de              |                                                                              |
| Extensional Prexis                            |                                                                              |
| Financiamento Interno (Contrapartida<br>UFC): |                                                                              |

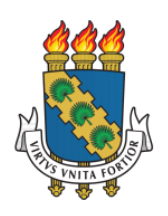

- O adequado preenchimento do campo Unidade Proponente implica no envio correto para a PREX.
- O campo Unidade Proponente é preenchido automaticamente quando o registro for realizado pelo(a) coordenador(a). Se este campo for diferente da sua unidade de lotação, poderá alterá-lo.

| UNIDADES                    |                                                             |                         |  |  |  |  |
|-----------------------------|-------------------------------------------------------------|-------------------------|--|--|--|--|
| Unidade Proponente: 🛊       | DIVISÃO DE AÇÕES DO CAMPUS DO PORANGABUSSU (11.00.0         |                         |  |  |  |  |
| Outras Unidades Envolvidas: |                                                             | Adicionar Outra Unidade |  |  |  |  |
|                             | Cancelar Avançar >><br>Campos de preenchimento obrigatório. |                         |  |  |  |  |
| Extensão                    |                                                             |                         |  |  |  |  |

No caso e ações preenchidas por digitador(a), esse campo virá em branco. Escolha a unidade correta de lotação do(a) coordenador(a). Caso tenha dúvidas, consulte-o(a).

| Unidades                                                   |                                                                                |
|------------------------------------------------------------|--------------------------------------------------------------------------------|
| Unidade Proponente: 🖈                                      |                                                                                |
| Outras Unidades Envolvidas:                                | Adicionar Outra Unidade                                                        |
| Campo                                                      | ncelar Avançar >><br>s de preenchimento obrigatório.                           |
|                                                            | Extensão                                                                       |
| SIGAA   Copyright © 2010-2020 - Secretaria de Tecnologia d | a Informação - UFC - (85) 3366-9999 - dustan-cardoso-SI3-producao-issue-14692- |

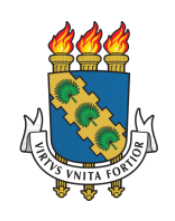

- Nesta etapa, será possível vincular uma ação de extensão a outras ações parceiras quando ambas estiverem no banco de dados do SIGAA-Ext. A PREX conta com sua colaboração para alimentar o banco de dados e dar início a essa funcionalidade.
- Caso a ação parceira não apareça em sua busca, não há problemas, pode seguir o registro clicando em Gravar e Avançar.

| Busca por Códi Busca Avança                |                              |                              |                                              |  |  |  |  |  |  |
|--------------------------------------------|------------------------------|------------------------------|----------------------------------------------|--|--|--|--|--|--|
|                                            | Bu                           | SCA POR CÓDIGO               |                                              |  |  |  |  |  |  |
| Código da Ação:                            | ?                            |                              |                                              |  |  |  |  |  |  |
|                                            |                              |                              |                                              |  |  |  |  |  |  |
|                                            | E                            | Buscar Cancelar              |                                              |  |  |  |  |  |  |
|                                            |                              |                              |                                              |  |  |  |  |  |  |
| 🔍: Visualizar Ação de Extensão             | 📀: Vincular Ação de Extensão | 🮯: Remover Ação de Extensão  | 🖓: Selecionar Ação para Importação/Renovação |  |  |  |  |  |  |
| Lista de ações localizadas                 |                              |                              | «                                            |  |  |  |  |  |  |
|                                            | Ne                           | nhuma Ação localizada        |                                              |  |  |  |  |  |  |
|                                            |                              |                              |                                              |  |  |  |  |  |  |
|                                            |                              |                              |                                              |  |  |  |  |  |  |
|                                            |                              |                              |                                              |  |  |  |  |  |  |
|                                            |                              |                              |                                              |  |  |  |  |  |  |
|                                            |                              |                              |                                              |  |  |  |  |  |  |
| Acão Renovada:                             |                              |                              | «                                            |  |  |  |  |  |  |
| _                                          |                              |                              |                                              |  |  |  |  |  |  |
|                                            |                              |                              |                                              |  |  |  |  |  |  |
| Lista de ações vinculadas à proposta atual |                              |                              | *                                            |  |  |  |  |  |  |
|                                            | Ne                           | enhuma Ação vinculada        |                                              |  |  |  |  |  |  |
|                                            |                              |                              |                                              |  |  |  |  |  |  |
|                                            |                              |                              |                                              |  |  |  |  |  |  |
|                                            |                              |                              |                                              |  |  |  |  |  |  |
|                                            |                              |                              |                                              |  |  |  |  |  |  |
|                                            | < Voltar C                   | Cancelar Gravar e Avançar >> |                                              |  |  |  |  |  |  |
|                                            |                              | Extensão                     |                                              |  |  |  |  |  |  |

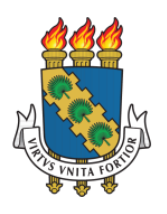

Na etapa de Dados, todas as abas devem ser preenchidas com as informações idênticas às do cadastro previamente aprovado pela PREX.

| Dados Referentes ao Projeto de Extensão                                                                                                    |  |  |  |  |  |
|----------------------------------------------------------------------------------------------------|--|--|--|--|--|
| Título: TÍTULO IDÊNTICO AÇÃO PREVIAMENTE CADASTRADA                                                                                                    |  |  |  |  |  |
| Local de Realização: teste de fluxo concluído                                                                                                    |  |  |  |  |  |
| Ação vinculada a Programa de Extensão: NÃO                                                                                                    |  |  |  |  |  |
| Apresentaç         Justificati         Objetivo Ge         Metodolo         Relação da Extensão com Ensino e Pesqui         Indicadores         Resu         Referências                                                                                                    |  |  |  |  |  |
| Apresentação: *                                                                                                    |  |  |  |  |  |
| Explicite a proposta da ação de extensão, como se articulam, a sua integração com os planos de trabalho da(s) Unidade(s) envolvida(s), destacando sua relevância na perspectiva acadêmica e social, o público que se destina e o resultado esperado. Em caso de proposta de continuidade explicitar o estágio em que se encontra o programa/projeto e as ações já executadas.                                                                                                    |  |  |  |  |  |
| B       I       U       S       E       E       E       Parágrafo       Fonte       Tamanho       Tamanho         X       Da       Da       Da       Da       Da       Da       Co       Co       A       T       A       T       T       T       T       T       T       T       T       T       T       T       T       Da       Co       A       A       T       A       T       T       T       T       T       Da       Co       A       T       A       T       T |  |  |  |  |  |
|                                                                                                    |  |  |  |  |  |
|                                                                                                    |  |  |  |  |  |
| p Palavras: 0                                                                                                    |  |  |  |  |  |
| CC Voltar Cancelar Avancar >>                                                                                                    |  |  |  |  |  |

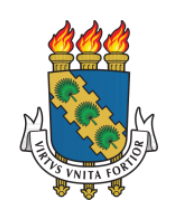

- Nesta etapa, deve-se informar os objetivos específicos, resultados e atividades. Um objetivo específico deve ter, pelo menos, um resultado quantitativo e um resultado qualitativo esperado.
- É possível informar mais de uma atividade por objetivo específico. Para tal, clique em Vincular Atividade antes de Adicionar o Objetivo Específico e Atividades.
- Caso seja necessário alterar alguma informação já adicionada, clique no ícone

| Objetivos Específ                                                                                                    | icos / Resultados Esperados                                                                                                    |
|----------------------------------------------------------------------------------------------------|----------------------------------------------------------------------------------------------------|
| Descrição do Objetivo Específico: *                                                                                                    |                                                                                                    |
| OBJETIVO ESPECÍFICO 2                                                                                                    |                                                                                                    |
|                                                                                                    |                                                                                                    |
|                                                                                                    |                                                                                                    |
| Resultados Quantitativos Esperados: *                                                                                                    | Resultados Qualitativos Esperados: *                                                                                                    |
| Resultados Quantitativos Esperados OBJETIVO ESPECÍFICO 2 - RESULTADO A<br>Resultados Quantitativos Esperados OBJETIVO ESPECÍFICO 2 - RESULTADO E<br>Resultados Quantitativos Esperados OBJETIVO ESPECÍFICO 2 - RESULTADO O | <ul> <li>A) Resultados Qualitativos Esperados OBJETIVO ESPECÍFICO 2 - RESULTADO A)</li> <li>3) Resultados Qualitativos Esperados OBJETIVO ESPECÍFICO 2 - RESULTADO B)</li> <li>C) Resultados Qualitativos Esperados OBJETIVO ESPECÍFICO 2 - RESULTADO C)</li> </ul>                                 |
| Atividades Vinculadas ao Objetivo Específico                                                                                                    |                                                                                                    |
| Descrição da Atividade: *                                                                                                    | Período:                                                                                                    |
| Atividade para o objetivo 1, RESULTADO B QUALITATIVO                                                                                                    | a Vincular Atividade                                                                                                    |
|                                                                                                    | Permeyer Atividade                                                                                                    |
| Securicão das Atividades                                                                                                    | Remover Auvidade                                                                                                    |
| Atividade para e objetive 1. RESULTADO A OUALITATIVO                                                                                                    |                                                                                                    |
| Atividade para o objetivo 1, RESOLIADO A QUALITATIVO                                                                                                    |                                                                                                    |
| Adicionar Ob                                                                                                    | jetivo Específico e Atividades                                                                                                    |
|                                                                                                    |                                                                                                    |
|                                                                                                    | Botões Alterar e Rem                                                                                                    |
| V: Alterar Objetivo do P                                                                                                    | rojeto 🔮 : kemover objetivo do projeto                                                                                                    |
| LISTA DE OBJETIVOS E R                                                                                                    | esultados Esperados Cadastrados                                                                                                    |
| Овјетичо 1                                                                                                    | 🤣 🕑                                                                                                    |
| Objetivos: Resultados Quantitativos Esperados:                                                                                                    | Resultados Qualitativos Esperados:                                                                                                    |
| OBJETIVO Resultados Quantitativos Esperados OBJETIVO ESPECÍFICO 1<br>ESPECÍFICO 1 Resultados Quantitativos Esperados OBJETIVO ESPECÍFICO 1<br>Resultados Quantitativos Esperados OBJETIVO ESPECÍFICO 1                     | <ul> <li>- RESULTADO A) Resultados Qualitativos Esperados OBJETIVO ESPECÍFICO 1 - RESULTADO</li> <li>- RESULTADO B) A) Resultados Qualitativos Esperados OBJETIVO ESPECÍFICO 1 -</li> <li>- RESULTADO B) Resultados Qualitativos Esperados OBJETIVO ESPECÍFICO 1</li> <li>- RESULTADO C)</li> </ul> |
| Atividades Relacionadas:                                                                                                    |                                                                                                    |
| 1. Atividade para o objetivo 1                                                                                                    |                                                                                                    |

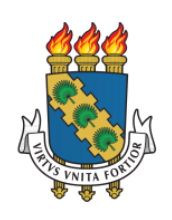

- Durante o cadastro dos membros da equipe de trabalho, o sistema só permitirá avançar se o(a) coordenador(a) for inserido.
- No caso de ações registrada por digitador(a), o sistema só avançará se digitador(a) e coordenador(a) forem inseridos.

| Informar membros da equipe da ação de extensão                                                                    |  |  |  |  |  |  |
|----------------------------------------------------------------------------------------------------|--|--|--|--|--|--|
| Selecione a categoria do membro para realizar a busca de acordo com os critérios específicos                      |  |  |  |  |  |  |
| Docente Servidor Técnico-Administrativo Discente Participante Externo                                             |  |  |  |  |  |  |
| Docente: *                                                                                                    |  |  |  |  |  |  |
| Função: * SELECIONE V                                                                                             |  |  |  |  |  |  |
| CH Semanal: * horas                                                                                               |  |  |  |  |  |  |
| Valor Remuneração Mensal (R\$): * Referência:                                                                     |  |  |  |  |  |  |
| Início da Participação: * 01/03/2020 🔢                                                                            |  |  |  |  |  |  |
| Fim da Participação: * 31/12/2020                                                                                 |  |  |  |  |  |  |
| Adicionar Membro                                                                                                  |  |  |  |  |  |  |
|                                                                                                    |  |  |  |  |  |  |
| 🤯: Remover Membro                                                                                                 |  |  |  |  |  |  |
| Membros da Equipe da Ação de Extensão                                                                             |  |  |  |  |  |  |
| Nome Categoria Função Departamento Instituição Período <mark>CH</mark><br>Semanal                                 |  |  |  |  |  |  |
| << Voltar Cancelar Avançar >>                                                                                     |  |  |  |  |  |  |
| * Campos de preenchimento obrigatório.                                                                            |  |  |  |  |  |  |
| Extensão                                                                                                    |  |  |  |  |  |  |
| SIGAA   Copyright © 2010-2020 - Secretaria de Tecnologia da Informação - UFC - (85) 3366-9999 - si3asprd04.ufc.br |  |  |  |  |  |  |

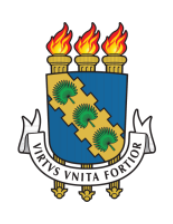

- Na tela de orçamento, o sistema calculará os valores de equipe de trabalho automaticamente.
- Deve-se preencher esta etapa de acordo com o que foi informado no cadastro aprovado previamente.

| Demonstração de Despesa/Receita Prevista                                                                                        |                        |                  |                    |                   |                 |                 |                 |   |
|----------------------------------------------------------------------------------------------------|------------------------|------------------|--------------------|-------------------|-----------------|-----------------|-----------------|---|
| Selecione o Elemento de Despesa                                                                                                 |                        |                  |                    |                   |                 |                 |                 |   |
| 12<br>Diárias                                                                                                    | Material de<br>Consumo | 2<br>Passagens   | Pessoa Física      | Pessoa Jurídica   | Equipamentos    | Strutura Física | Outros Encargos |   |
| Discrimina                                                                                                    | Discriminação: *       |                  |                    |                   |                 |                 |                 |   |
| Tipo Financia                                                                                                    | mento: SELECIONE       | E 🕅              |                    | Fonte Recei       | ita: SELECIONE  |                 |                 |   |
| Quantid                                                                                                    | lade: * 1              |                  | Valor Unitário:    | R\$ * 0,00        | Valor T         | otal: R\$ * (   | ),00            |   |
| Unid                                                                                                    | ade: * SELECIONE       | E 🗡              |                    |                   |                 |                 |                 |   |
|                                                                                                    |                        |                  | Alterar Item de (  | Drcamento Cancela | ar              |                 |                 |   |
|                                                                                                    |                        |                  |                    | ,                 |                 |                 |                 |   |
|                                                                                                    |                        | 🤯: Alterar I     | tem de Orçament    | o 🛛 🔞: Remover It | em de Orçamento |                 |                 |   |
|                                                                                                    |                        | Lista de l       | Despesas e Fon     | TES DE RECEITAS ( | CADASTRADAS     |                 |                 |   |
| Descrição                                                                                                    |                        |                  |                    | Fonte Receita     | Valor Unit      | ário Quant.     | Valor Total     |   |
| Pessoa Física                                                                                                    |                        |                  |                    |                   |                 |                 |                 |   |
| REMUNERAÇÃO E<br>DE COORDENADO                                                                                                  | OR <b>nome do</b>      | membro da equipe | FUNÇÃO UFC<br>(Cor | itrapartida)      | R\$ 60          | ),58 438        | R\$ 26.534,64   | ? |
| Subtotal - Pessoa                                                                                                    | Física (100%)          |                  |                    |                   |                 |                 | R\$ 26.534,64   |   |
|                                                                                                    |                        |                  |                    |                   |                 |                 |                 |   |
| TOTAL (100%)                                                                                                    |                        |                  |                    |                   |                 |                 | R\$ 26.534,64   |   |
| Confirmo que as informações inseridas são verídicas e que sou o responsável por possíveis ações decorrentes dessas informações. |                        |                  |                    |                   |                 |                 |                 |   |

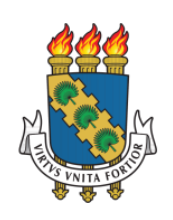

Após o preenchimento do Orçamento, o sistema apresentará uma tela consolidando as informações.

| Desepas Agrupadas por Fontes de Financiamento |                                                                                                    |                    |                     |          |          |                 |
|-----------------------------------------------|----------------------------------------------------------------------------------------------------|--------------------|---------------------|----------|----------|-----------------|
| Fonte de Financiamento: UFC                   |                                                                                                    |                    |                     |          |          |                 |
| Equipamentos                                  |                                                                                                    |                    |                     |          |          | R\$ 2.000,00    |
| Pessoa Física                                 |                                                                                                    |                    |                     |          |          | R\$ 26.534,64   |
| Subtotal - UFC (100%)                         |                                                                                                    |                    |                     |          |          | R\$ 28.534,64   |
| TOTAL (100%)                                  |                                                                                                    |                    |                     |          |          | R\$ 28.534,64   |
|                                               | Consolidação d                                                                                                    | os Tipos de Despe  | sa e Tipos de Finan | CIAMENTO |          |                 |
| Tipos de Despesa                              | Contrapartida UFC                                                                                                 | Fundações          | Patrocinadores      | Captação | Outros   | Total Orçamento |
| Equipamentos                                  | R\$ 2.000,00                                                                                                    | R\$ 0,00           | R\$ 0,00            | R\$ 0,00 | R\$ 0,00 | R\$ 2.000,00    |
| Pessoa Física                                 | R\$ 26.534,64                                                                                                    | R\$ 0,00           | R\$ 0,00            | R\$ 0,00 | R\$ 0,00 | R\$ 26.534,64   |
|                                               | ]                                                                                                    | << Voltar Cancelar | Avançar >>          |          |          |                 |
|                                               |                                                                                                    | Extensã            | 0                   |          |          |                 |
| S                                             | SIGAA   Copyright © 2010-2020 - Secretaria de Tecnologia da Informação - UFC - (85) 3366-9999 - si3asprd04.ufc.br |                    |                     |          |          |                 |

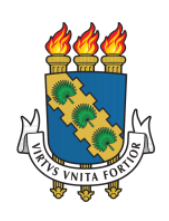

- É possível anexar arquivos e fotos.
- > Durante o registro, é obrigatório anexar o arquivo .pdf da ação que está sendo registrada.

|                  | INFORME OS DADOS DO ARQUIVO                       |
|------------------|---------------------------------------------------|
|                  | Título: TESTE TÍTULO IDÊNTICO AO CADASTRO DA AÇÃO |
|                  | Descrição: *                                      |
|                  | Arquivo: * Browse No file selected.               |
|                  | Anexar Arquivo                                    |
|                  |                                                   |
|                  | 🔍: Visualizar Arquivo 🛛 🞯: Remover Arquivo        |
| LISTA DE ARQU    |                                                   |
| Descrição do Arq | uivo                                              |
|                  | << Voltar Cancelar Avançar >>                     |

| Informe os dados do arquivo de foto                            |  |  |  |  |  |  |  |
|----------------------------------------------------------------|--|--|--|--|--|--|--|
| Ano - Título: 2020 - TESTE TÍTULO IDÊNTICO AO CADASTRO DA AÇÃO |  |  |  |  |  |  |  |
| Descrição: *                                                   |  |  |  |  |  |  |  |
| Arquivo de Foto: * Browse No file selected.                    |  |  |  |  |  |  |  |
| Anexar Foto                                                    |  |  |  |  |  |  |  |
|                                                                |  |  |  |  |  |  |  |
| 🔍: Visualizar Foto 🛛 🞯: Remover Foto                           |  |  |  |  |  |  |  |
| LISTA DE FOTOS DA AÇÃO DE EXTENSÃO                             |  |  |  |  |  |  |  |
| Foto Descrição da Foto                                         |  |  |  |  |  |  |  |
| << Voltar Cancelar Avançar >>                                  |  |  |  |  |  |  |  |

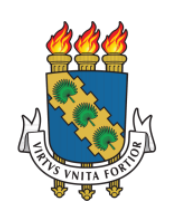

> Ao final, o sistema apresentará um resumo dos dados inseridos

| UFC - SIGAA - Sistema Inte                                          | egrado de Gestão de At      | ividades Acadêmicas             |                    | Temp                 | o de Sessão: 01:30 | SAIR |
|---------------------------------------------------------------------|-----------------------------|---------------------------------|--------------------|----------------------|--------------------|------|
| ALINE DE OLIVEIRA VIANA                                             |                             | Semestre atual: 2020.1          | Módulos            | 🔞 Caixa Postal       | 🍗 Abrir Chamado    |      |
| Alterar vínculo                                                     |                             |                                 | Menu Discente      | Alterar E-mail/Senha | Aiuda              |      |
| CENTRO DE HOMANIDADES (11.00.01.20)                                 |                             |                                 |                    |                      | S                  |      |
| Extensão > Resumo da Açã                                            | o de Extensão               |                                 |                    |                      |                    |      |
|                                                                     |                             |                                 |                    |                      |                    |      |
|                                                                     |                             | Dados da Ação de Ex             | tensão             |                      |                    |      |
| Código:                                                             | 2019.PJ.xxxx/2020           |                                 |                    |                      |                    |      |
| Título:                                                             | TESTE TÍTULO IDÊNTICO       | AO CADASTRO DA AÇÃO             |                    |                      |                    |      |
| Ano:                                                                | 2020                        |                                 |                    |                      |                    |      |
| Período:                                                            | :01/03/2020 a 31/12/2020    |                                 |                    |                      |                    |      |
| Tipo:                                                               | PROJETO                     |                                 |                    |                      |                    |      |
| Situação:                                                           |                             |                                 |                    |                      |                    |      |
| Abrangencia:                                                        | Internacional               |                                 |                    |                      |                    |      |
| Publico Alvo:                                                       | cadastro curso 2 ad refer   | endum CECB                      | de fluve eensluúde |                      |                    |      |
| Falavras Chave:                                                     | cadactro curso 2 ad refer   | este de lluxo concluido;teste ( | de liuxo concluído |                      |                    |      |
| E-mail da Ação:                                                     | tosto 2 ad referendum a     |                                 |                    |                      |                    |      |
| Telefone da Ação:                                                   |                             |                                 |                    |                      |                    |      |
| E-mail do Coordenador:                                              | Endereco de emai            | il do banco de dados do         | SI3                |                      |                    |      |
| Telefone/Ramal do Coordenador:                                      | Lindereço de cina           |                                 | , 313              |                      |                    |      |
| ,<br>Unidade Proponente:                                            | CENTRO DE HUMANIDADE        | 5                               |                    |                      |                    |      |
| Unidades Envolvidas:                                                | :                           |                                 |                    |                      |                    |      |
| Área Temática Principal:                                            | Comunicação                 |                                 |                    |                      |                    |      |
| Área Temática Secundária:                                           | Comunicação                 |                                 |                    |                      |                    |      |
| Linha de Extensão:                                                  | Alfabetização, leitura e es | scrita                          |                    |                      |                    |      |
| Área do CNPq:                                                       | Ciências Agrárias           |                                 |                    |                      |                    |      |
| Fonte de Financiamento:                                             | NÃO DEFINIDO                |                                 |                    |                      |                    |      |
| Renovação:                                                          | SIM                         |                                 |                    |                      |                    |      |
| Atividade Renovada:                                                 | :-                          |                                 |                    |                      |                    |      |
| Prorrogável:                                                        | NÃO                         |                                 |                    |                      |                    |      |
| Possui Bolsa Mantida com Recursos<br>Externos nos Termos do Edital? | NÃO                         |                                 |                    |                      |                    |      |
| Nº Bolsas Solicitadas:                                              | : 0                         |                                 |                    |                      |                    |      |
| Nº Discentes Envolvidos:                                            | :0                          |                                 |                    |                      |                    |      |
| Faz parte de Programa de Extensão:                                  | NÃO                         |                                 |                    |                      |                    |      |
| Grupo Permanente de Arte e Cultura:                                 | NAO                         |                                 |                    |                      |                    |      |
| Público Estimado:                                                   | 21                          |                                 |                    |                      |                    |      |
| Tipo de Cadastro:                                                   | REGISTRO                    |                                 |                    |                      |                    |      |
|                                                                     |                             | Locais de Realiza               | ção                |                      |                    |      |
|                                                                     |                             | ~                               |                    |                      |                    |      |

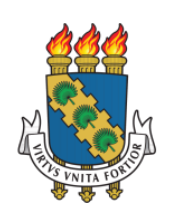

Na ação registrada por coordenador(a), é possível Gravar e Concluir depois, Submeter à analise e confirmação da PREX após digitar a senha, Voltar ou Cancelar.

| Consolidação do Orcamento Solicitado |                   |               |                           |          |          |        |               |  |  |
|--------------------------------------|-------------------|---------------|---------------------------|----------|----------|--------|---------------|--|--|
| Descrição                            | Contrapartida UFC | Fundações     | Patrocinadores            | Captação | Outros   | Totais |               |  |  |
| Equipamentos                         | R\$ 2.000,00      | R\$ 0,00      | R\$ 0,00                  | R\$ 0,00 | R\$ 0,00 |        | R\$ 2.000,00  |  |  |
| Pessoa Física                        | R\$ 26.534,64     | R\$ 0,00      | R\$ 0,00                  | R\$ 0,00 | R\$ 0,00 |        | R\$ 26.534,64 |  |  |
|                                      | Cadastrado por:   | X<br>Cancelar |                           |          |          |        |               |  |  |
|                                      |                   | Para subm     | eter, confirme sua senha. |          |          |        |               |  |  |

Quando a ação for registrada por digitador, não será possível Submeter e confirmar. As informações serão conferidas enviadas pelo(a) coordenador informado na equipe de trabalho.

| Descrição     | - contrapartida or c                                              | . andayöes                                                                             |                                                                | Captação               | Outros             | Totais |              |
|---------------|-------------------------------------------------------------------|----------------------------------------------------------------------------------------|----------------------------------------------------------------|------------------------|--------------------|--------|--------------|
| Pessoa Física | R\$ 2.655,00                                                      | R\$ 0,00                                                                               | R\$ 0,00                                                       | R\$ 0,00               | R\$ 0,00           |        | R\$ 2.655,00 |
|               | Cadastrado por Nome do<br><< Voltar Gravar  * Caso você seja aper | <b>ligitador que realizo</b><br>e concluir cadastro depo<br>las digitador da proposta, | ou o registro<br>is Cancelar<br>, solicite ao coordenador da a | ão que confira os da   | dos e envie.       |        |              |
|               | SIGAA   Copyright © 2010-2020 - S                                 | ecretaria de Tecnologia da I                                                           | nformação - UFC - (85) 3366-99                                 | 99 - dustan-cardoso-SI | 3-producao-issue-: | 14692- |              |

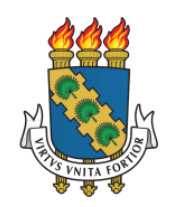

# CONFERÊNCIA E ENVIO DE AÇÃO REGISTRADA POR DIGITADOR

USUÁRIO DOCENTE USUÁRIO TAE

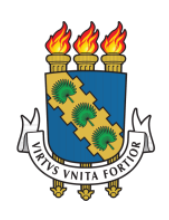

## **CONFERÊNCIA E ENVIO – USUÁRIO DOCENTE**

> Clicar na aba Extensão - Ações de Extensão - Listar Minhas Ações

| UFC - SIGAA - Sistema Integ                                                                                                    | rado de Gestão de Atividad                                                                                | des Acadêmicas                     |                           |                                                                  | SAI                     |
|----------------------------------------------------------------------------------------------------|----------------------------------------------------------------------------------------------------|------------------------------------|---------------------------|------------------------------------------------------------------|-------------------------|
| Nome do servidor docente                                                                                                    | Ser                                                                                                    | mestre atual: 2020.1               | 🎯 Módulos                 | ᢔ Caixa Postal                                                   | ≽ Abrir Chamado         |
| DEPA                                                                                                    |                                                                                                    |                                    | Docente                   | 祋 Alterar E-mail/Senha                                           | 🥝 Ajuda                 |
| 🗣 Ensino 💙 Extensão 🗾 Produção I                                                                                                    | Intelectual 🔉 Ambientes Vir                                                                               | tuais 🛭 🐱 Internaciona             | al 🎡 Outro                |                                                                  |                         |
| Ações de Extensão                                                                                                    | Listar Minhas Açõe                                                                                        | S                                  | lo para                   | Troc                                                             | ar Foto 🗔               |
| Cor eúdo p Permissões<br>ami ente de treinamento Conteúdo protegi<br>trei amento Conteúdo protegido para ambi                                                                | Editar Perfil<br>Ver Agenda das Turmas                                                                    |                                    |                           |                                                                  |                         |
| Minhas turmas no semestre                                                                                                    |                                                                                                    |                                    |                           |                                                                  |                         |
|                                                                                                    | Componente Curricular CR/CHD* Horário Alunos** Chat                                                       |                                    |                           |                                                                  | Externo<br>dicos<br>PES |
|                                                                                                    | <b>.</b>                                                                                                  |                                    |                           | Calendário                                                       | Universitário           |
|                                                                                                    | Disciplinas                                                                                               | 23/00/20203                        |                           | Siape:<br>Categoria:<br>Titulação:<br>Regime Trabalho<br>E-mail: | nações pessoais         |
| <ul> <li>* Total de Créditos da Disciplina / Sua carga</li> <li>** Total de alunos matriculados / Capacidad</li> <li>*** A turma possui horário flexível e o hora</li> </ul> | Ver Agenda das Turn<br>a horária dedicada na turma ou s<br>de da turma<br>írio exibido é da semana atual. | nas   Grade de Horário<br>subturma | s   Ver turmas anteriores | Testes                                                           |                         |
| Comunidades Virtuais                                                                                                    |                                                                                                    |                                    |                           |                                                                  |                         |
|                                                                                                    |                                                                                                    |                                    |                           |                                                                  |                         |

Criar Comunidade Virtual Buscar Comunidades Virtuais

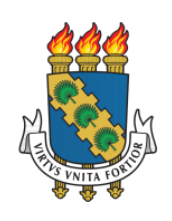

# **CONFERÊNCIA E ENVIO – USUÁRIO DOCENTE**

- O(a) coordenador(a) deve escolher a opção Alterar/Enviar para acessar e conferir as informações registradas por digitador em cada uma das telas.
- Poderá, ainda, remover a digitação. ATENÇÃO: após remover, não há como recuperar a digitação.

| UFC - SIGAA                                                               | <b>-</b> Sistema Integrado de Ge                    | estão de Atividades Acadêmicas |                       |                        | Tempo de Sessão: 01:30 SAIR |  |  |  |
|---------------------------------------------------------------------------|-----------------------------------------------------|--------------------------------|-----------------------|------------------------|-----------------------------|--|--|--|
| Nome do se                                                                | rvidor docente                                      | Semestre atual: 2020.1         | 🥥 Módulo:             | s 👘 Caixa Postal       | 🍗 Abrir Chamado             |  |  |  |
| DEPARTAMENTO DE                                                           | FARMACIA (11.00.01.17.05)                           |                                | 祋 Alterar             | E-mail/Senha 🛛 🧿 Ajuda |                             |  |  |  |
| Extensão >                                                                | MINHAS AÇÕES DE EXTENSÃ                             | ŇO                             |                       |                        |                             |  |  |  |
| 🎯: Continuar Cadastro 🛛 🔞: Remover 🔍: Visualizar 🚱: Versão para Impressão |                                                     |                                |                       |                        |                             |  |  |  |
|                                                                           |                                                     | Lista das Ações de Extensã     | O PENDENTES           | de Envio               |                             |  |  |  |
| Código                                                                    | Título                                              |                                | Tipo Ação             | Situação               |                             |  |  |  |
| 2020.PJ.xxxx                                                              | <b>Título da ação</b><br>DEPARTAMENTO DE FARMÁCIA ( | [11.00.01.17.05]               | PROJETO<br>(REGISTRO) | CADASTRO EM ANDAMENTO  | ی 😨 🕲                       |  |  |  |
|                                                                           |                                                     |                                |                       |                        |                             |  |  |  |

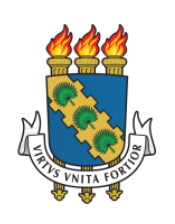

## **CONFERÊNCIA E ENVIO – USUÁRIO DOCENTE**

Se todas as informações estiverem corretas, poderá Submeter à análise e confirmação da PREX após digitar sua senha.

| Consolidação do Orcamento Solicitado |                   |                |                           |          |          |        |               |  |  |
|--------------------------------------|-------------------|----------------|---------------------------|----------|----------|--------|---------------|--|--|
| Descrição                            | Contrapartida UFC | Fundações      | Patrocinadores            | Captação | Outros   | Totais |               |  |  |
| Equipamentos                         | R\$ 2.000,00      | R\$ 0,00       | R\$ 0,00                  | R\$ 0,00 | R\$ 0,00 |        | R\$ 2.000,00  |  |  |
| Pessoa Física                        | R\$ 26.534,64     | R\$ 0,00       | R\$ 0,00                  | R\$ 0,00 | R\$ 0,00 |        | R\$ 26.534,64 |  |  |
|                                      | Cadastrado por:   | EX<br>Cancelar |                           |          |          |        |               |  |  |
|                                      |                   | Para subm      | eter, confirme sua senha. |          |          |        |               |  |  |

- > A Coordenadoria Setorial responsável analisará as informações inseridas.
- Caso haja divergências entre o cadastro previamente aprovado via SEI e a ação registrada no SIGAA, o registro será devolvido para ajustes.
- Veja no tópico a seguir como realizar ajustes.

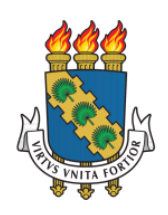

## **CONFERÊNCIA E ENVIO – USUÁRIO TAE**

#### > Clicar em Listar Minhas Ações

| Nome do servidor TAE                                                       | Semestre atual: 2020.1                  | 🥥 Módulos                                                | 付 Caixa Postal | 🍗 Abrir Chamado |  |
|----------------------------------------------------------------------------|-----------------------------------------|----------------------------------------------------------|----------------|-----------------|--|
| rerar vinculo<br>PARTAMENTO DE FARMACIA (11.00.01.17.05)                   | -                                       | 🖓 Alterar E-mail/Senha                                   | a 🧿 Ajuda      |                 |  |
| Menu de Extensão para Servidores                                           | Técnicos-administrativos                |                                                          |                |                 |  |
| ção de Extens                                                              |                                         |                                                          |                |                 |  |
| Ações de Extensão                                                          | Permi                                   | ssões                                                    |                |                 |  |
| 🗈 Listar Minhas Ações                                                      | 🗈 Cada                                  | strar Permissão                                          |                |                 |  |
| <ul> <li>Submeter Propostas</li> <li>Certificados e Declarações</li> </ul> | Plano:                                  | s de Trabalho                                            |                |                 |  |
|                                                                            | <ul> <li>Lista</li> <li>Cada</li> </ul> | r Meus Planos de Trabalho<br>estrar Plano de Trabalho de | Roleicta       |                 |  |
|                                                                            | D India                                 | ar/Substituir Bolsista                                   | DOISISTA       |                 |  |
| Membros do Projeto                                                         | 📮 Relató                                | órios                                                    |                |                 |  |
| Equipe Organizadora                                                        | Envia                                   | ar Relatórios de Ações                                   |                |                 |  |
| Gerenciar Participantes                                                    | 🕑 Avali                                 | ar Relatórios de Bolsistas                               |                |                 |  |
|                                                                            |                                         |                                                          |                |                 |  |
|                                                                            |                                         |                                                          |                |                 |  |
|                                                                            |                                         |                                                          |                |                 |  |
|                                                                            |                                         |                                                          |                |                 |  |
|                                                                            |                                         |                                                          |                |                 |  |
|                                                                            |                                         |                                                          |                |                 |  |

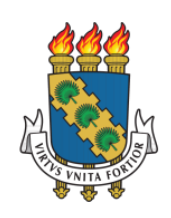

## **CONFERÊNCIA E ENVIO – USUÁRIO TAE**

- O(a) coordenador(a) deve escolher a opção Alterar/Enviar para acessar e conferir as informações registradas por digitador em cada uma das telas.
- Poderá, ainda, remover a digitação. ATENÇÃO: após remover, não há como recuperar a digitação.

| UFC - SIGAA - Sistema Integrado de Gestão de Atividades Acadêmicas Tempo de Sessão: 01:30 SAIR |                                                   |                             |                       |                        |                 |  |  |  |
|------------------------------------------------------------------------------------------------|---------------------------------------------------|-----------------------------|-----------------------|------------------------|-----------------|--|--|--|
| Nome do serv                                                                                   | vidor TAE                                         | Semestre atual: 2020.1      | 🥥 Módulos             | s 🚺 Caixa Postal       | 🍗 Abrir Chamado |  |  |  |
| Alterar vinculo<br>DEPARTAMENTO DE                                                             | E FARMACIA (11.00.01.17.05)                       |                             | 🖓 Alterar I           | E-mail/Senha 🛛 🧿 Ajuda |                 |  |  |  |
| Extensão >                                                                                     | > Minhas Ações de Exten                           | SÃO                         |                       |                        |                 |  |  |  |
| 🎯: Continuar Cadastro 🛛 🞯: Remover 🔍: Visualizar 🍃: Versão para Impressão                      |                                                   |                             |                       |                        |                 |  |  |  |
|                                                                                                |                                                   | Lista das Ações de Extensão | Pendentes I           | DE ENVIO               |                 |  |  |  |
| Código                                                                                         | Título                                            |                             | Tipo Ação             | Situação               |                 |  |  |  |
| 2020.PJ.xxxx                                                                                   | <b>Título da ação</b><br>DEPARTAMENTO DE FARMÁCIA | A (11.00.01.17.05)          | PROJETO<br>(REGISTRO) | CADASTRO EM ANDAMENTO  | چ 🔍 🖻           |  |  |  |
|                                                                                                |                                                   |                             |                       |                        |                 |  |  |  |

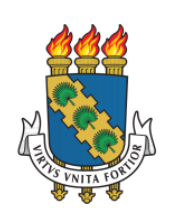

## **CONFERÊNCIA E ENVIO – USUÁRIO TAE**

Se todas as informações estiverem corretas, poderá Submeter à análise e confirmação da PREX após digitar sua senha.

| Consolidação do Orcamento Solicitado |                   |                |                           |          |          |        |               |  |  |
|--------------------------------------|-------------------|----------------|---------------------------|----------|----------|--------|---------------|--|--|
| Descrição                            | Contrapartida UFC | Fundações      | Patrocinadores            | Captação | Outros   | Totais |               |  |  |
| Equipamentos                         | R\$ 2.000,00      | R\$ 0,00       | R\$ 0,00                  | R\$ 0,00 | R\$ 0,00 |        | R\$ 2.000,00  |  |  |
| Pessoa Física                        | R\$ 26.534,64     | R\$ 0,00       | R\$ 0,00                  | R\$ 0,00 | R\$ 0,00 |        | R\$ 26.534,64 |  |  |
|                                      | Cadastrado por:   | EX<br>Cancelar |                           |          |          |        |               |  |  |
|                                      |                   | Para subm      | eter, confirme sua senha. |          |          |        |               |  |  |

- > A Coordenadoria Setorial responsável analisará as informações inseridas.
- Caso haja divergências entre o cadastro previamente aprovado via SEI e a ação registrada no SIGAA, o registro será devolvido para ajustes.
- Veja no tópico a seguir como realizar ajustes.

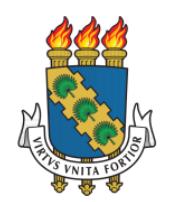

# REALIZAÇÃO DE ENVENTUAIS AJUSTES SOLICITADOS PELA COORDENADORIA SETORIAL

USUÁRIO DOCENTE USUÁRIO TAE

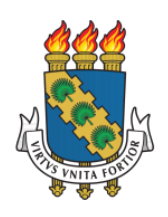

## **REALIZAÇÃO DE AJUSTES – USUÁRIO DOCENTE**

> Clicar na aba Extensão - Ações de Extensão - Listar Minhas Ações

| UFC - SIGAA - Sistema Integrado de G                                                                                                    | estão de Atividades Acadêmicas                    |                       |                                                                  | SAIR            |  |
|----------------------------------------------------------------------------------------------------|---------------------------------------------------|-----------------------|------------------------------------------------------------------|-----------------|--|
| Nome do servidor docente                                                                                                    | Semestre atual: 2020.1                            | 🎯 Módulos             | ᢔ Caixa Postal                                                   | ≽ Abrir Chamado |  |
| DEPA                                                                                                    | _                                                 | Docente               | 祋 Alterar E-mail/Senha                                           | 🥝 Ajuda         |  |
| 📦 👘 sino 🧇 Extensão 📗 Produção Intelectual                                                                                                    | 🐞 Ambientes Virtuais 🛭 😺 Internacional            | 🗟 Outro               |                                                                  |                 |  |
| Ações de Extensão                                                                                                    | Ações de Extensão                                 |                       |                                                                  |                 |  |
| Cor eúdo p Permissões , com<br>am ente de treinamento Conteudo protegido para amb<br>trei amento Conteúdo protegido para ambiente de trein                                                           | Editar Perfil<br>Ver Agenda das Turmas            |                       |                                                                  |                 |  |
| Minhas turmas no semestre                                                                                                    |                                                   | ( II ) Todas          |                                                                  |                 |  |
| Componente Curricular                                                                                                    | CR/CHD* Horário                                   | Alunos** Chat         | Acesso                                                           | Externo         |  |
|                                                                                                    |                                                   |                       | Calendária                                                       | PES             |  |
|                                                                                                    | Disciplinas                                       |                       | Calcindario                                                      |                 |  |
|                                                                                                    | •                                                 |                       | Siape:<br>Categoria:<br>Titulação:<br>Regime Trabalho<br>E-mail: | nações pessoais |  |
| Ve                                                                                                    | r Agenda das Turmas   Grade de Horários           | Ver turmas anteriores |                                                                  |                 |  |
| <ul> <li>* Total de Créditos da Disciplina / Sua carga horária de<br/>** Total de alunos matriculados / Capacidade da turma<br/>*** A turma possui horário flexível e o horário exibido o</li> </ul> | dicada na turma ou subturma<br>é da semana atual. |                       | Testes                                                           |                 |  |
| Comunidades Virtuais                                                                                                    |                                                   |                       |                                                                  |                 |  |
|                                                                                                    |                                                   |                       |                                                                  |                 |  |

Criar Comunidade Virtual Buscar Comunidades Virtuais

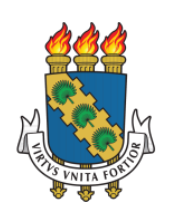

## **REALIZAÇÃO DE AJUSTES – USUÁRIO DOCENTE**

Clicar na lupa para visualizar as recomendações que estarão no final da página que será aberta pelo sistema.

|                                                | i Continuar Cadastro                                           | <b>ख्रिः Remover</b> | 🔍: Visualizar | 🍃: Gerenciar Membros    | े: Versão para Impressão |   |            |     |     |          |
|------------------------------------------------|----------------------------------------------------------------|----------------------|---------------|-------------------------|--------------------------|---|------------|-----|-----|----------|
| Lista das Ações de Extensão Pendentes de Envio |                                                                |                      |               |                         |                          |   |            |     |     |          |
| Código                                         | Título                                                         |                      | Tipo Ação     | Situação                |                          |   |            |     |     |          |
| 2020.CS.xxxx                                   | Título da ação<br>DEPARTAMENTO DE FARMACIA (11.0<br>(REGISTRO) | 00.01.17.05)         | CURSO         | AJUSTES SOLICITADOS - C | OORDENADORIA PREX        | 0 | <b>]</b> ( | Q é | è 4 | <b>F</b> |

#### Exemplo solicitação de ajuste.

| Devoluções da proposta                   |                                                                                                    |                        |  |  |  |  |
|------------------------------------------|----------------------------------------------------------------------------------------------------|------------------------|--|--|--|--|
| Unidade                                  | Justificativa                                                                                                    | Data da Devolução      |  |  |  |  |
| COORD DE EXT DO CAMPUS DO<br>PORANGABUCU | Necessário corrigir ano de início da ação. Os membros da equipe de trabalho estão diferentes do informado<br>no cadastro do SEI. | 13/05/2020<br>14:15:23 |  |  |  |  |

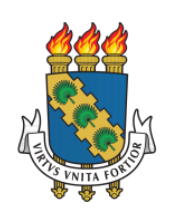

## **REALIZAÇÃO DE AJUSTES – USUÁRIO DOCENTE**

> Para realizar os ajustes, basta clicar em **Continuar Cadastro.** 

|              | ): Continuar Cadastro | <b>ख्रिः Remover</b> | 🔍: Visualizar | 🍰: Gerenciar Membros    | 😂: Versão para Impress | são |     |      |
|--------------|-----------------------|----------------------|---------------|-------------------------|------------------------|-----|-----|------|
|              |                       | Lista das Açõ        | ões de Extens | ão Pendentes de Envio   |                        |     |     |      |
| Código       | Título                |                      | 🔄 Tipo Ação   | Situação                |                        |     |     |      |
| 2020 CS xxxx | Título da ação        | 00 01 17 05)         | CURSO         | AIUSTES SOLICITADOS - C | COORDENADORIA PREX     | 0   |     | 2 🙎  |
| 2020.00.00   | (REGISTRO)            |                      | 0000          |                         |                        |     | ~ 9 | × 02 |

Após corrigir as informações solicitadas, poderá Submeter, novamente, à análise e confirmação da PREX após digitar sua senha.

| Consolidação do Orcamento Solicitado |                   |                |                |          |          |        |               |  |  |  |
|--------------------------------------|-------------------|----------------|----------------|----------|----------|--------|---------------|--|--|--|
| Descrição                            | Contrapartida UFC | Fundações      | Patrocinadores | Captação | Outros   | Totais |               |  |  |  |
| Equipamentos                         | R\$ 2.000,00      | R\$ 0,00       | R\$ 0,00       | R\$ 0,00 | R\$ 0,00 |        | R\$ 2.000,00  |  |  |  |
| Pessoa Física                        | R\$ 26.534,64     | R\$ 0,00       | R\$ 0,00       | R\$ 0,00 | R\$ 0,00 |        | R\$ 26.534,64 |  |  |  |
|                                      | Cadastrado por:   | EX<br>Cancelar |                |          |          |        |               |  |  |  |
|                                      |                   |                |                |          |          |        |               |  |  |  |

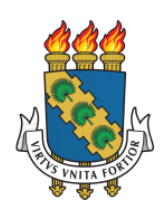

## **REALIZAÇÃO DE AJUSTES – USUÁRIO TAE**

#### Clicar em Listar Minhas Ações

| FC - SIGAA - Sistema Integrado de                                          | e Gestão de Atividades Academicas             |                                                      |                | Tempo de Sessão: 01:30 | 5 |
|----------------------------------------------------------------------------|-----------------------------------------------|------------------------------------------------------|----------------|------------------------|---|
| Nome do servidor TAE                                                       | Semestre atual: 2020.1 9 Módulos Caixa Postal |                                                      | ᢔ Caixa Postal | > Abrir Chamado        | ) |
| EPARTAMENTO DE FARMACIA (11.00.01.17.05)                                   |                                               | 🙌 Alterar E-mail/Senha                               | 🥝 Ajuda        |                        |   |
| Menu de Extensão para Servidore                                            | s Técnicos-administrativos                    |                                                      |                |                        |   |
| Ação de Extens                                                             |                                               |                                                      |                |                        |   |
|                                                                            |                                               | -                                                    |                |                        |   |
| Ações de Extensão                                                          | Permi                                         | ssões                                                |                |                        |   |
| Listar Minhas Ações     Submeter Propostas                                 | L Cada                                        | istrar Permissao                                     |                |                        |   |
| <ul> <li>Submeter Propostas</li> <li>Certificados e Declarações</li> </ul> | 🕒 Plano                                       | s de Trabalho                                        |                |                        |   |
|                                                                            | 🕑 Lista                                       | r Meus Planos de Trabalho                            |                |                        |   |
|                                                                            | La Cada                                       | istrar Plano de Trabalho de                          | Bolsista       |                        |   |
|                                                                            |                                               |                                                      |                |                        |   |
| Membros do Projeto                                                         | E Relation                                    | brios                                                |                |                        |   |
| Equipe Organizadora      Goronciar Participantos                           | Envia                                         | ar Relatorios de Ações<br>ar Relatórios de Releistas |                |                        |   |
| D Gerencial Participantes                                                  |                                               |                                                      |                |                        |   |
|                                                                            |                                               |                                                      |                |                        |   |
|                                                                            |                                               |                                                      |                |                        |   |
|                                                                            |                                               |                                                      |                |                        |   |
|                                                                            |                                               |                                                      |                |                        |   |
|                                                                            |                                               |                                                      |                |                        |   |
|                                                                            |                                               |                                                      |                |                        |   |
|                                                                            |                                               |                                                      |                |                        |   |

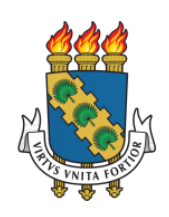

## **REALIZAÇÃO DE AJUSTES – USUÁRIO TAE**

Clicar na lupa para visualizar as recomendações que estarão no final da página que será aberta pelo sistema.

|                                                | 🌍: Continuar Cadastro                                         | 🞯: Remover    | 🔍: Visualizar | 🍃: Gerenciar Membros    | 😂: Versão para Impressão |   |   |   |   |   |
|------------------------------------------------|---------------------------------------------------------------|---------------|---------------|-------------------------|--------------------------|---|---|---|---|---|
| Lista das Ações de Extensão Pendentes de Envio |                                                               |               |               |                         |                          |   |   |   |   |   |
| Código                                         |                                                               |               | Tipo Ação     | Situação                |                          |   |   |   |   |   |
| 2020.CS.xxxx                                   | Título da ação<br>DEPARTAMENTO DE FARMACIA (11.<br>(REGISTRO) | .00.01.17.05) | CURSO         | AJUSTES SOLICITADOS - C | OORDENADORIA PREX        | 0 | 0 | Q | 2 | 2 |

#### Exemplo solicitação de ajuste.

| Devoluções da proposta                   |                                                                                                    |                        |  |  |  |  |
|------------------------------------------|----------------------------------------------------------------------------------------------------|------------------------|--|--|--|--|
| Unidade                                  | Justificativa                                                                                                    | Data da Devolução      |  |  |  |  |
| COORD DE EXT DO CAMPUS DO<br>PORANGABUCU | Necessário corrigir ano de início da ação. Os membros da equipe de trabalho estão diferentes do informado<br>no cadastro do SEI. | 13/05/2020<br>14:15:23 |  |  |  |  |

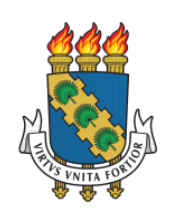

## **REALIZAÇÃO DE AJUSTES – USUÁRIO TAE**

> Para realizar os ajustes, basta clicar em **Continuar Cadastro.** 

|              | 🎯: Continuar Cadastro 🛛 🔞: Remover 🔾                                      | d: Visualizar | 🍰: Gerenciar Membros 🛛 🍃: Versão para Impre | ssão |       |
|--------------|---------------------------------------------------------------------------|---------------|---------------------------------------------|------|-------|
|              | Lista das Açõe                                                            | es de Extens  | ão Pendentes de Envio                       |      |       |
| Código       | Título                                                                    | Tipo Ação     | Situação                                    |      |       |
| 2020.CS.xxxx | Título da ação<br>DEPARTAMENTO DE FARMÁCIA (11.00.01.17.05)<br>(REGISTRO) | CURSO         | AJUSTES SOLICITADOS - COORDENADORIA PREX    | ۵ (  | 🔍 😂 🍒 |

Após corrigir as informações solicitadas, poderá Submeter, novamente, à análise e confirmação da PREX após digitar sua senha.

| Consolidação do Orcamento Solicitado |                   |           |                |          |          |        |               |  |  |  |
|--------------------------------------|-------------------|-----------|----------------|----------|----------|--------|---------------|--|--|--|
| Descrição                            | Contrapartida UFC | Fundações | Patrocinadores | Captação | Outros   | Totais |               |  |  |  |
| Equipamentos                         | R\$ 2.000,00      | R\$ 0,00  | R\$ 0,00       | R\$ 0,00 | R\$ 0,00 |        | R\$ 2.000,00  |  |  |  |
| Pessoa Física                        | R\$ 26.534,64     | R\$ 0,00  | R\$ 0,00       | R\$ 0,00 | R\$ 0,00 |        | R\$ 26.534,64 |  |  |  |
|                                      | Cadastrado por:   |           |                |          |          |        |               |  |  |  |
| Para submeter, confirme sua senha.   |                   |           |                |          |          |        |               |  |  |  |